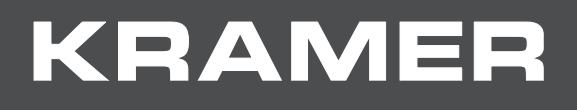

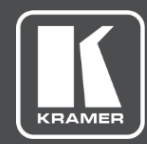

# USER MANUAL MODEL:

## DSP-1 Digital Sound Processor

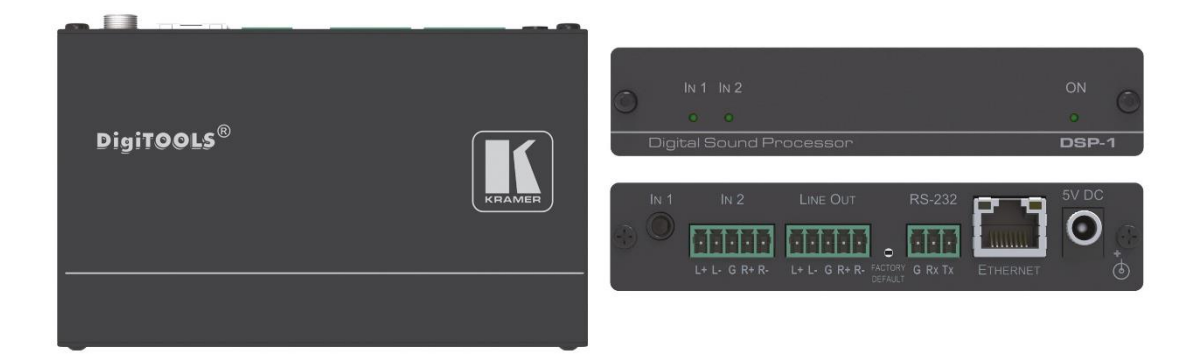

# Contents

| Introduction                           | 1  |
|----------------------------------------|----|
| Getting Started                        | 1  |
| Overview                               | 2  |
| Typical Applications                   | 3  |
| Defining DSP-1 Digital Sound Processor | 4  |
| Connecting DSP-1                       | 5  |
| Connecting to DSP-1 via RS-232         | 6  |
| Connecting DSP-1 via the Ethernet Port | 6  |
| Using the Web Pages                    | 9  |
| Setting the Audio Output Parameters    | 11 |
| Setting Device Parameters              | 12 |
| Managing Web Page Security             | 14 |
| Viewing the About Page                 | 15 |
| Upgrading the Firmware                 | 16 |
| Technical Specifications               | 17 |
| DSP-1 Performance Graphs               | 18 |
| Default Communication Parameters       | 20 |
| Protocol 3000                          | 21 |
| Understanding Protocol 3000            | 22 |
| Kramer Protocol 3000 Syntax            | 23 |
| Protocol 3000 Commands                 | 24 |

# Introduction

Welcome to Kramer Electronics! Since 1981, Kramer Electronics has been providing a world of unique, creative, and affordable solutions to the vast range of problems that confront the video, audio, presentation, and broadcasting professional on a daily basis. In recent years, we have redesigned and upgraded most of our line, making the best even better!

## **Getting Started**

We recommend that you:

- Unpack the equipment carefully and save the original box and packaging materials for possible future shipment.
- Review the contents of this user manual.

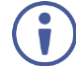

Go to <u>www.kramerav.com/downloads/DSP-1</u> to check for up-to-date user manuals, application programs, and to check if firmware upgrades are available (where appropriate).

## **Achieving the Best Performance**

- Use only good quality connection cables (we recommend Kramer high-performance, high-resolution cables) to avoid interference, deterioration in signal quality due to poor matching, and elevated noise levels (often associated with low quality cables).
- Do not secure the cables in tight bundles or roll the slack into tight coils.
- Avoid interference from neighboring electrical appliances that may adversely influence signal quality.
- Position your Kramer **DSP-1** away from moisture, excessive sunlight and dust.

This equipment is to be used only inside a building. It may only be connected to other equipment that is installed inside a building.

## **Safety Instructions**

Caution: There are no operator serviceable parts inside the unit.

**Warning:** Use only the Kramer Electronics power supply that is provided with the unit. **Warning:** Disconnect the power and unplug the unit from the wall before installing.

## **Recycling Kramer Products**

The Waste Electrical and Electronic Equipment (WEEE) Directive 2002/96/EC aims to reduce the amount of WEEE sent for disposal to landfill or incineration by requiring it to be collected and recycled. To comply with the WEEE Directive, Kramer Electronics has made arrangements with the European Advanced Recycling Network (EARN) and will cover any costs of treatment, recycling and recovery of waste Kramer Electronics branded equipment on arrival at the EARN facility. For details of Kramer's recycling arrangements in your particular country go to our recycling pages at <u>www.kramerav.com/support/recycling</u>.

## **Overview**

Congratulations on purchasing your Kramer **DSP-1 Digital Sound Processor**. **DSP-1** enables the control of individual volume per input, 3-band parametric EQ, selectable HPF (High-Pass Filters) at 70Hz and master volume via IP. **DSP-1** is a small form factor and cost-effective solution suitable for a range of audio applications.

**DSP-1** provides exceptional quality and advanced and user-friendly operation and control:

- 2-Input mixing with master volume.
- Hi-Pass Filter Selectable HPF at 70Hz.
- Professional, Studio Grade Signal Conversion Technology Includes the latest generation 32-bit advanced Digital Analog Converter architecture to achieve excellent dynamic performance and improved tolerance to clock jitter. Maintains the quality of the original audio signal with selectable sampling rates up to 96kHz.
- 3-Band Parametric Equalizer Frequency, Q-factor & gain control per band.
- Line-Level amplifier for audio gain and attenuation.
- Creates & saves presets.
- Highly cost effective.

## **Controlling your DSP-1**

Control your DSP-1 via:

- RS-232 serial commands transmitted by a touch screen system, PC, or other serial controller.
- The Ethernet using built-in user-friendly Web pages.

## Installing your DSP-1

Install DSP-1 using one of the following methods:

- Attach the rubber feet and place the unit on a flat surface.
- Fasten a bracket (included) on each side of the unit and attach it to a flat surface. For more information go to <a href="http://www.kramerav.com/downloads/DSP-1">www.kramerav.com/downloads/DSP-1</a>.
- Mount the unit in a rack using the recommended rack adapter (see <a href="www.kramerav.com/product/DSP-1">www.kramerav.com/product/DSP-1</a>).

## **Typical Applications**

**DSP-1** is ideal for the following typical applications:

- Classrooms or educational facilities
- Meeting rooms
- Huddle spaces
- Auditoriums

# Defining DSP-1 Digital Sound Processor

This section defines DSP-1.

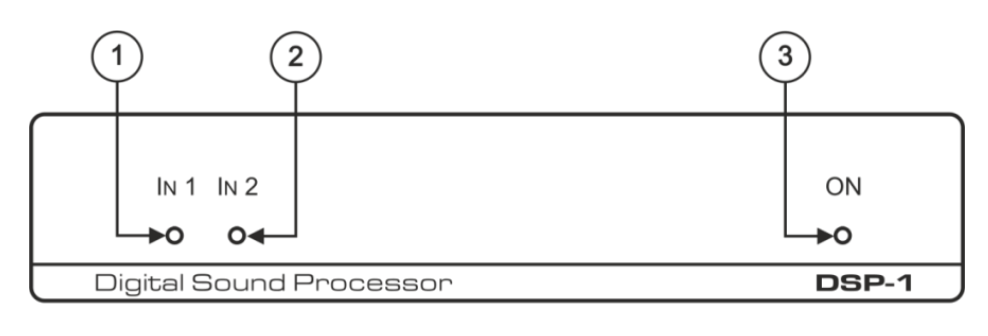

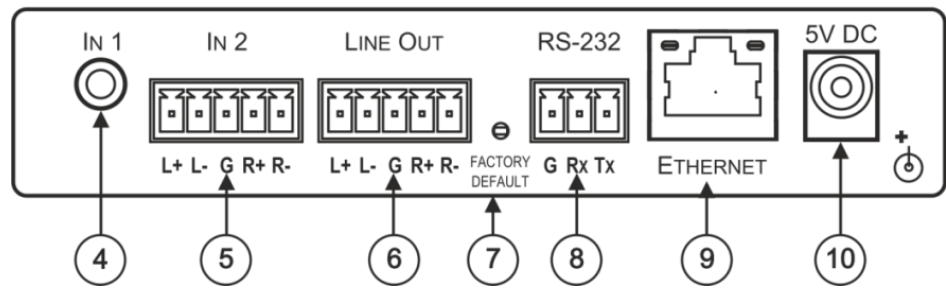

Figure 1: DSP-1 Digital Sound Processor

| #  | Feature                                              | Function                                                                                 |
|----|------------------------------------------------------|------------------------------------------------------------------------------------------|
| 1  | IN 1 LED                                             | Lights green when a signal is present on IN 1.                                           |
| 2  | IN 2 LED                                             | Lights green when a signal is present on IN 2.                                           |
| 3  | ON LED                                               | Lights green when the device is powered.                                                 |
| 4  | IN 1 3.5mm Mini Jack                                 | Connect to an unbalanced stereo audio source.                                            |
| 5  | IN 2 5-pin Terminal Block Connector                  | Connect to a balanced stereo audio source.                                               |
| 6  | LINE OUT 5-pin Terminal Block Connector              | Connect to a balanced stereo audio acceptor.                                             |
| 7  | FACTORY DEFAULT Recessed Button                      | Press and hold while powering the device to reset IP settings to factory default values. |
| 8  | RS-232 (G, Rx, Tx) 3-pin Terminal Block<br>Connector | Connect to a PC or a serial controller.                                                  |
| 9  | ETHERNET RJ-45 Port                                  | Connect to the Ethernet.                                                                 |
| 10 | 5V DC                                                | 5V DC connector for powering the unit.                                                   |

# **Connecting DSP-1**

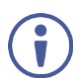

Always switch off the power to each device before connecting it to your **DSP-1**. After connecting your **DSP-1**, connect its power and then switch on the power to each device.

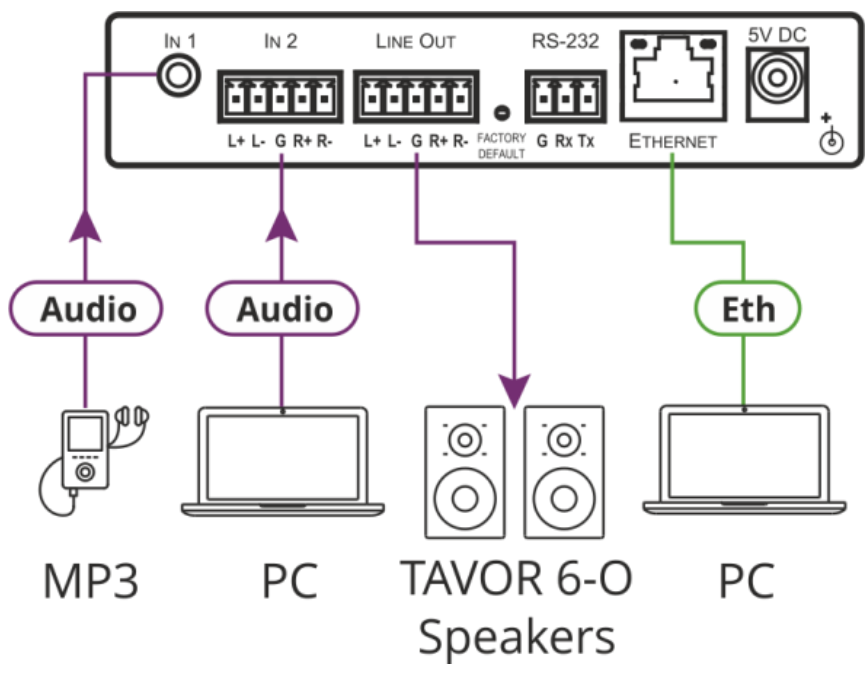

Figure 2: Connecting to the DSP-1 Rear Panel

To connect DSP-1 as illustrated in Figure 2:

- Connect an unbalanced stereo audio source (for example, an MP3) to the IN 1 3.5mm mini jack (4).
- Connect a balanced stereo source (for example, from a PC) to the IN 2 5-pin terminal block connector (5).
- Connect the LINE OUT 5-pin terminal block connector 6 to a balanced stereo audio acceptor (for example, active speakers).
   Connect the left speaker to the "L+" and the "L-" terminal block connectors, and the right speaker to the "R+" and the "R-" terminal block connectors.

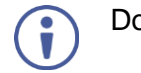

Do not ground the speakers.

- 4. If required, connect to:
  - A PC or serial controller via the RS-232 3-pin terminal block (8).
  - A PC via the ETHERNET RJ-45 port (9).
- 5. Connect the 5V DC power connector (10) to the power adapter and plug it to the mains electricity.

We recommend that you use only the power adapter that is supplied with this machine.

## **Connecting to DSP-1 via RS-232**

You can connect to the **DSP**-1 via an RS-232 connection to the RS-232 port  $^{(8)}$  using, for example, a PC.

Connect the RS-232 terminal block on the rear panel of the **DSP-1** to a PC/controller, as follows (see <u>Figure 3</u>):

- TX pin to Pin 2.
- RX pin to Pin 3.
- GND pin to Pin 5.

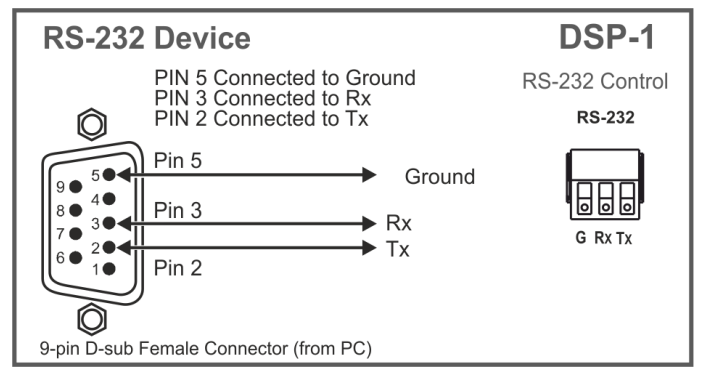

Figure 3: RS-232 Connection

## **Connecting DSP-1 via the Ethernet Port**

You can connect to the DSP-1 via Ethernet using either of the following methods:

- Connecting the Ethernet Port Directly to a PC on page 6.
- Connecting the Ethernet Port via a Network Hub or Switch on page 8.

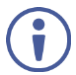

If you want to connect via a router and your IT system is based on IPv6, speak to your IT department for specific installation instructions.

## **Connecting the Ethernet Port Directly to a PC**

You can connect the Ethernet port of the **DSP-1** directly to the Ethernet port on your PC using a crossover cable with RJ-45 connectors.

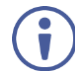

This type of connection is recommended for identifying the **DSP-1** with the factory configured default IP address.

After connecting the **DSP-1** to the Ethernet port, configure your PC as follows:

- 1. Click Start > Control Panel > Network and Sharing Center.
- 2. Click Change Adapter Settings.
- 3. Highlight the network adapter you want to use to connect to the device and click **Change** settings of this connection.

The Local Area Connection Properties window for the selected network adapter appears as shown in <u>Figure 4</u>.

| Local Area Connection Properties                                                                                                    |
|----------------------------------------------------------------------------------------------------|
| Networking Sharing                                                                                                    |
| Connect using:                                                                                                    |
| Intel(R) 82579V Gigabit Network Connection                                                                                                    |
| Configure                                                                                                    |
|                                                                                                    |
| Install Uninstall Properties                                                                                                    |
| Description<br>TCP/IP version 6. The latest version of the internet protocol<br>that provides communication across diverse interconnected<br>networks. |
| OK Cancel                                                                                                    |

Figure 4: Local Area Connection Properties Window

4. Highlight either Internet Protocol Version 6 (TCP/IPv6) or Internet Protocol Version 4 (TCP/IPv4) depending on the requirements of your IT system.

#### 5. Click Properties.

The Internet Protocol Properties window relevant to your IT system appears as shown in <u>Figure 5</u> or <u>Figure 6</u>.

| Internet Protocol Version 4 (TCP/IPv4)                                                                                                    | Properti  | es |      | ? <b>×</b> |
|----------------------------------------------------------------------------------------------------|-----------|----|------|------------|
| General Alternate Configuration                                                                                                    |           |    |      |            |
| You can get IP settings assigned automatically if your network supports<br>this capability. Otherwise, you need to ask your network administrator<br>for the appropriate IP settings. |           |    |      |            |
| Obtain an IP address automatical                                                                                                    | y         |    |      |            |
| O Use the following IP address:                                                                                                    |           |    |      |            |
| IP address:                                                                                                    |           |    | 1.0  |            |
| Subnet mask:                                                                                                    |           |    |      |            |
| Default gateway:                                                                                                    |           | 1  |      |            |
| Obtain DNS server address auton                                                                                                    | natically |    |      |            |
| • Use the following DNS server add                                                                                                    | resses:   |    |      |            |
| Preferred DNS server:                                                                                                    |           |    |      |            |
| Alternate DNS server:                                                                                                    | •         |    |      |            |
| Validate settings upon exit                                                                                                    |           |    | Adva | nced       |
|                                                                                                    | C         | ОК |      | Cancel     |

Figure 5: Internet Protocol Version 4 Properties Window

| Internet Protocol Version 6 (TCP/IDu6)                                        | Properties 9                                                                                                  |
|-------------------------------------------------------------------------------|----------------------------------------------------------------------------------------------------|
|                                                                               |                                                                                                    |
| General                                                                       |                                                                                                    |
| You can get IPv6 settings assigned au<br>Otherwise, you need to ask your netw | comatically if your network supports this capability.<br>ork administrator for the appropriate IPv6 settings. |
|                                                                               |                                                                                                    |
| Obtain an IPv6 address automatic                                              | cally                                                                                                    |
| O Use the following IPv6 address:                                             |                                                                                                    |
| IPv6 address:                                                                 |                                                                                                    |
| Subnet prefix length:                                                         |                                                                                                    |
| Default gateway:                                                              |                                                                                                    |
| Obtain DNS server address auton                                               | natically                                                                                                    |
| <ul> <li>Use the following DNS server add</li> </ul>                          | resses:                                                                                                    |
| Preferred DNS server:                                                         |                                                                                                    |
| Alternate DNS server:                                                         |                                                                                                    |
| _                                                                             |                                                                                                    |
| Validate settings upon exit                                                   | Advanced                                                                                                    |
|                                                                               |                                                                                                    |
|                                                                               | OK Cancel                                                                                                    |

Figure 6: Internet Protocol Version 6 Properties Window

 Select Use the following IP Address for static IP addressing and fill in the details as shown in <u>Figure 7</u>.

For TCP/IPv4 you can use any IP address in the range 192.168.1.1 to 192.168.1.255 (excluding 192.168.1.39) that is provided by your IT department.

| Internet Protocol Version 4 (TCP/IPv4)                                                                                                    | Properties    |  |
|----------------------------------------------------------------------------------------------------|---------------|--|
| General                                                                                                    |               |  |
| You can get IP settings assigned automatically if your network supports<br>this capability. Otherwise, you need to ask your network administrator<br>for the appropriate IP settings. |               |  |
| Obtain an IP address automaticall                                                                                                    | у             |  |
| • Use the following IP address:                                                                                                    |               |  |
| IP address:                                                                                                    | 192.168.1.2   |  |
| Subnet mask:                                                                                                    | 255.255.255.0 |  |
| Default gateway:                                                                                                    |               |  |
| Obtain DNS server address autom                                                                                                    | natically     |  |
| • Use the following DNS server addr                                                                                                    | resses:       |  |
| Preferred DNS server:                                                                                                    |               |  |
| Alternate DNS server:                                                                                                    | • • •         |  |
| Validate settings upon exit                                                                                                    | Advanced      |  |
|                                                                                                    | OK Cancel     |  |

Figure 7: Internet Protocol Properties Window

- 7. Click **OK**.
- 8. Click Close.

### **Connecting the Ethernet Port via a Network Hub or Switch**

You can connect the Ethernet port of the **DSP-1** to the Ethernet port on a network hub or using a straight-through cable with RJ-45 connectors.

#### **Control Configuration via the Ethernet Port**

To control several units via Ethernet, connect the Master unit (Device 1) via the Ethernet port to the Ethernet port of your PC. Use your PC provide initial configuration of the settings (see <u>Connecting DSP-1 via the Ethernet Port</u> on page <u>6</u>).

# **Using the Web Pages**

- The web pages enable you to control the DSP-1 via the Ethernet and enable performing the following operations:
- <u>Setting the Audio Output Parameters</u> on page <u>11</u>.
- <u>Setting Device Parameters</u> on page <u>12</u>.
- Managing Web Page Security on page 14.
- <u>Viewing the About Page</u> on page <u>15</u>.

Before attempting to connect:

- Perform the procedures in <u>Connecting DSP-1 via the Ethernet</u> Port on page <u>6</u>.
- Ensure that your browser is supported.

The following operating systems and Web browsers are supported:

| OS      | Version | Browser |
|---------|---------|---------|
|         |         | IE      |
|         | 7       | Firefox |
|         | 1       | Chrome  |
| Windowo |         | Safari  |
| WINDOWS |         | IE      |
|         | 10      | Edge    |
|         |         | Firefox |
|         |         | Chrome  |
| Mac     | 10.11   | Safari  |
| iOS     | 10.3.2  | Safari  |
| Android | N/A     | N/A     |

To browse the DSP-1 Web pages:

- 1. Open your Internet browser.
- 2. Type the IP address of the device in the address bar of your browser. For example, the default IP address:

| 🔊 http://192.168.1.39 | ~ |  |
|-----------------------|---|--|
|                       |   |  |

Figure 8: Using the Embedded Web Pages – Default IP Address

If the Web pages are password protected, the Authentication window appears:

| Authentication          | Required                            | 2 |
|-------------------------|-------------------------------------|---|
| http://192.168.1.39     | 9 requires a username and password. |   |
| Your connection to      | o this site is not private.         |   |
| User Name:<br>Password: |                                     |   |
|                         | Log In Cancel                       |   |

Figure 9: Using the Embedded Web Pages - Authentication Window

3. Enter the **User Name** and **Password** (Admin and Admin by-default) and click **OK**. The Output Settings page appears.

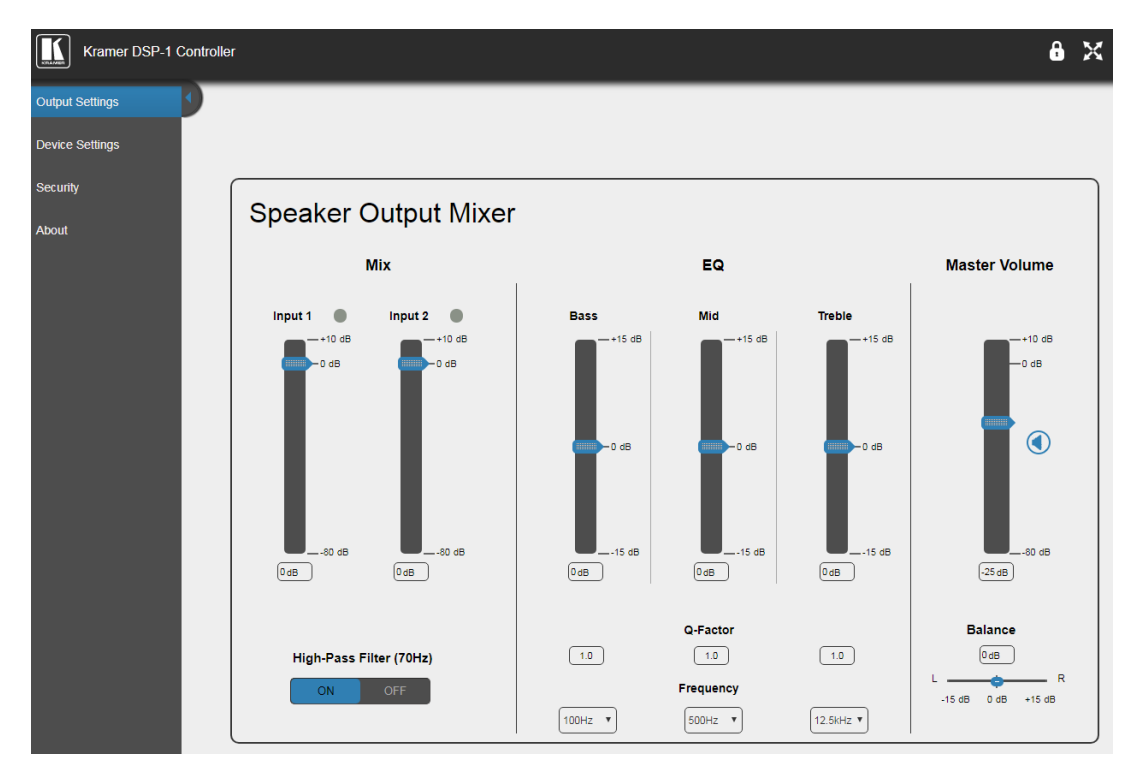

Figure 10: Output Settings Page with Navigation List on Left

4. Click the desired Web page or click the arrow to hide the navigation list.

## **Setting the Audio Output Parameters**

The Speaker Output Mixer enables performing the following operations:

- <u>Mixing the Input Signal Levels</u> on page <u>11</u>.
- <u>Setting Equalization Levels</u> on page <u>11</u>.
- <u>Setting the Master Volume and Balance</u> on page <u>11</u>.

## **Mixing the Input Signal Levels**

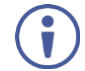

The indication buttons next to Input 1 and Input 2 appear green when there is an active signal on that input.

To set the Mixing Level:

- In the Navigation pane, click **Output Settings**. The Speaker Output Mixer page appears (see <u>Figure 10</u>).
- 2. In the Mix column, use the slides to set the mixing level for each input or enter their value below the slides.
- 3. Set the High-Pass Filter ON or OFF to cut off frequencies lower than 70Hz.

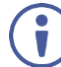

To save energy, enable the High-Pass Filter when outputting soft background music or speech sources.

## **Setting Equalization Levels**

We recommend that you first set the frequencies, then the Q and finally the Bass, Mid and Treble ranges.

To set EQ levels:

- 1. In the navigation pane click **Output Settings**. The Speaker Output Mixer page appears.
- 2. In the EQ column set the following:
  - Frequency: Bass [60Hz, 80Hz, 100Hz or 200Hz], Mid [500Hz, 1kHz, 1.5kHz or 2.5kHz] and Treble [10kHz, 12.5kHz, 15kHz or 17.5kHz] frequency.
  - Q-Factor: Bass, Mid and Treble [0.1 to 16].
     The lower the Q value, the wider the bandwidth.
  - Equalization: Bass, Mid and Treble via the slides or enter their value [dB] below the slides.

## **Setting the Master Volume and Balance**

In the Master Volume column:

- Use the slide to set the speaker audio level or enter the value [dB] below the slide.
- Click (1) to mute/unmute the output volume.
- Set the left right balance on the speaker output.

## **Setting Device Parameters**

The Device Settings Web page shows the device details, such as name, MAC address and firmware version. It also allows the following functions:

- Changing the name of the unit by typing the name in the Unit name text box and clicking **Set** next to the name.
- Changing the Ethernet Settings on page <u>12</u>.
- <u>Saving and Loading Settings</u> on page <u>13</u>.
- <u>Performing a Factory Reset</u> on page <u>13</u>.

### **Changing the Ethernet Settings**

To change the Ethernet settings, if required:

1. In the Navigation pane, click **Device Settings**. The Device Settings page appears:

| Device Settings   |                            |  |
|-------------------|----------------------------|--|
| Unit name         | DSP-1-2223 Set             |  |
| Model             | DSP-1                      |  |
| Firmware version  | 1.9.47150                  |  |
| Serial number     | 55555555522223             |  |
| Ethernet Settings |                            |  |
| DHCP              | ON OFF                     |  |
| IP address        | 192 . 168 . 1 . 39         |  |
| Mask address      | 255.255.0.0                |  |
| Gateway address   | 192 . 168 . 0 . 1          |  |
|                   | Set                        |  |
| Mac address       | 00-01-26-01-00-0f          |  |
| UDP port          | 50000 🗘 Set                |  |
| TCP port          | 5000 🗘 Set                 |  |
| All settings      | Load Save<br>Factory reset |  |

Figure 11: Device Settings Page

- 2. Set DHCP to **ON** or **OFF**.
- 3. If DHCP is set to **OFF**, change any of the parameters (IP Address, Netmask and/or Gateway), if required.
- 4. Click Set.

T

- After changing the IP address, reload the web page with the new IP address.
- After changing the Mask address you need to restart the DSP-1.
- If DHCP is checked, reload the web page with the new IP address.
- 5. Set the UDP and TCP port numbers and click Set.

### **Saving and Loading Settings**

To save a configuration:

- In the Navigation pane, click **Device Settings**. The Device Settings page appears (see Figure 11).
- Click Save. The following message appears:
   "Configuration file is ready, <u>right-click here</u> to download".
- 3. Right-click the link (<u>**right-click here**</u>) and click **Save link as**. The configuration is downloaded to your PC.

To load a configuration:

- In the Navigation pane, click **Device Settings**. The Device Settings page appears (see <u>Figure 11</u>).
- 2. Click **Load** and browse for the configuration file.
- 3. Click Open.

The configuration loads (this process may take a few minutes to complete). A message indicating that the configuration uploaded successfully appears.

### **Performing a Factory Reset**

To reset the device to its factory default values:

- In the Navigation pane, click **Device Settings**. The Device Settings page appears (see Figure 11).
- 2. Click Factory reset.

A confirmation warning message appears.

3. Click **OK** to start factory reset and follow the instructions on-screen.

## **Managing Web Page Security**

Use the Authentication page to set Web access permission.

To access Web pages without using the password:

 In the Navigation pane, click Security. The Authentication page appears (see <u>Figure 12</u>).

| Authenticat       | tion           |                  |
|-------------------|----------------|------------------|
| Activate Security |                | Enabled Disabled |
| Change Password:  | Current<br>New |                  |
|                   | Retype New     | Change           |

Figure 12: Authentication Page

- Set Activate Security to **Disabled**.
   A message prompting for your password appears.
- Type the current password (Admin by default) and click OK.
   A message indicating that the password was changed successfully appears.
- Click OK. The Web page reloads and the web pages are unlocked of X.

To access Web pages using the password:

- In the Navigation pane, click Security. The Authentication page appears (see Figure 12).
- 2. Set Activate Security to **Enabled** for Web page password protection. A confirmation warning message appears:
- 3. Click OK.

The connection is interrupted, and authentication is required to access web pages.

| Authentication Req       | uired ×                       |
|--------------------------|-------------------------------|
| http://192.168.1.39 requ | ires a username and password. |
| Your connection to this  | site is not private.          |
|                          |                               |
| User Name:               |                               |
| Password:                |                               |
|                          |                               |
|                          |                               |
|                          | Log In Cancel                 |

Figure 13: Password Settings Page - Security Log In

- 4. Type the User Name (Admin, by default) and Password (Admin, by default).
- 5. Click Log In.
- Select Security from the Navigation pane. The Authentication page appears (see Figure 12).
- 7. Type the new authentication password twice in both New and Retype New text boxes.
- Click Change.
   A confirmation warning message appears.
- Click OK. The following message appears.
   A message indicating that the password was changed successfully appears.
- 10. Click **OK**.

The web pages are locked 🔒 🔀.

## **Viewing the About Page**

The About page lets you view the web page version and Kramer Electronics Ltd details.

# **Upgrading the Firmware**

You can upgrade the DSP-1 via the Ethernet or RS-232 using Kramer K-UPLOAD tool.

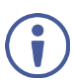

The latest firmware version and the latest version of **K-UPLOAD** and installation instructions can be downloaded from the Kramer Web site at <a href="http://www.kramerav.com/downloads/DSP-1">www.kramerav.com/downloads/DSP-1</a>.

# **Technical Specifications**

| -                  |                              |                                                                                                    |
|--------------------|------------------------------|----------------------------------------------------------------------------------------------------|
| Inputs             | Balanced Stereo Audio        | On a 5-pin terminal block connector                                                                                   |
|                    | Unbalanced Stereo            | On a 3.5mm mini jack                                                                                                  |
|                    |                              |                                                                                                    |
| Output             | Balanced Stereo Audio        | On a 5-pin terminal block connector                                                                                   |
| Ports              | RS-232                       | On a 3-pin terminal block connector                                                                                   |
|                    | Ethernet                     | On an RJ-45 female connector                                                                                          |
| Audio              | Frequency Response           | 20Hz to 20kHz, ±0.3dB                                                                                                 |
|                    | Signal to Noise Ratio        | >110dB, 20Hz to 20kHz, at unity gain (unweighted)                                                                     |
|                    | THD+N                        | <0.01%, 20Hz to 20kHz, at unity gain                                                                                  |
|                    | Crosstalk                    | < -85dB, 20Hz to 20kHz                                                                                                |
|                    | Input Impedance              | 10ΚΩ                                                                                                    |
|                    | Output Impedance             | 150Ω                                                                                                    |
| Supported          | Windows 7                    | Internet Explorer, Firefox, Chrome, Safari                                                                            |
| Web Browsers       | Windows 10                   | Internet Explorer, Edge, Firefox, Chrome                                                                              |
|                    | MAC 10.11                    | Safari                                                                                                    |
|                    | iOS 10.3.2                   | Safari                                                                                                    |
|                    | Android                      | N/A                                                                                                    |
| Power              | Consumption                  | 5V DC, 350mA                                                                                                    |
|                    | Source                       | 5V DC, 4A                                                                                                    |
| Environmental      | Operating Temperature        | 0° to +40°C (32° to 104°F)                                                                                            |
| Conditions         | Storage Temperature          | -40° to +70°C (-40° to 158°F)                                                                                         |
|                    | Humidity                     | 10% to 90%, RHL non-condensing                                                                                        |
| Regulatory         | Safety                       | CE                                                                                                    |
| Compliance         | Environmental                | RoHs, WEEE                                                                                                    |
| Enclosure          | Size                         | Tool                                                                                                    |
|                    | Туре                         | Aluminum                                                                                                    |
|                    | Cooling                      | Convection ventilation                                                                                                |
| General            | Net Dimensions               | 12cm x 7.2cm x 2.4cm                                                                                                  |
|                    | (W, D, H)                    | (4.7" x 2.8" x 0.9")                                                                                                  |
|                    | Shipping Dimensions          | 15.7cm x 12cm x 8.7cm                                                                                                 |
|                    | (W, D, H)                    | (6.2" x 4.7" x 3.4")                                                                                                  |
|                    | Net Weight                   | 0.2kg (0.4lbs)                                                                                                    |
|                    | Shipping Weight              | 0.6kg (1.3lbs) approx.                                                                                                |
| Accessories        | Included                     | Power adapter and cord                                                                                                |
|                    | Optional                     | For optimum range and performance use<br>the recommended Kramer cables available<br>at www.krameray.com/product/DSP-1 |
| Specifications are | subject to change without no | ptice at www.krameray.com                                                                                             |
|                    | s manout to change manout he |                                                                                                    |

## **DSP-1 Performance Graphs**

The following graphs present the DSP-1 performance.

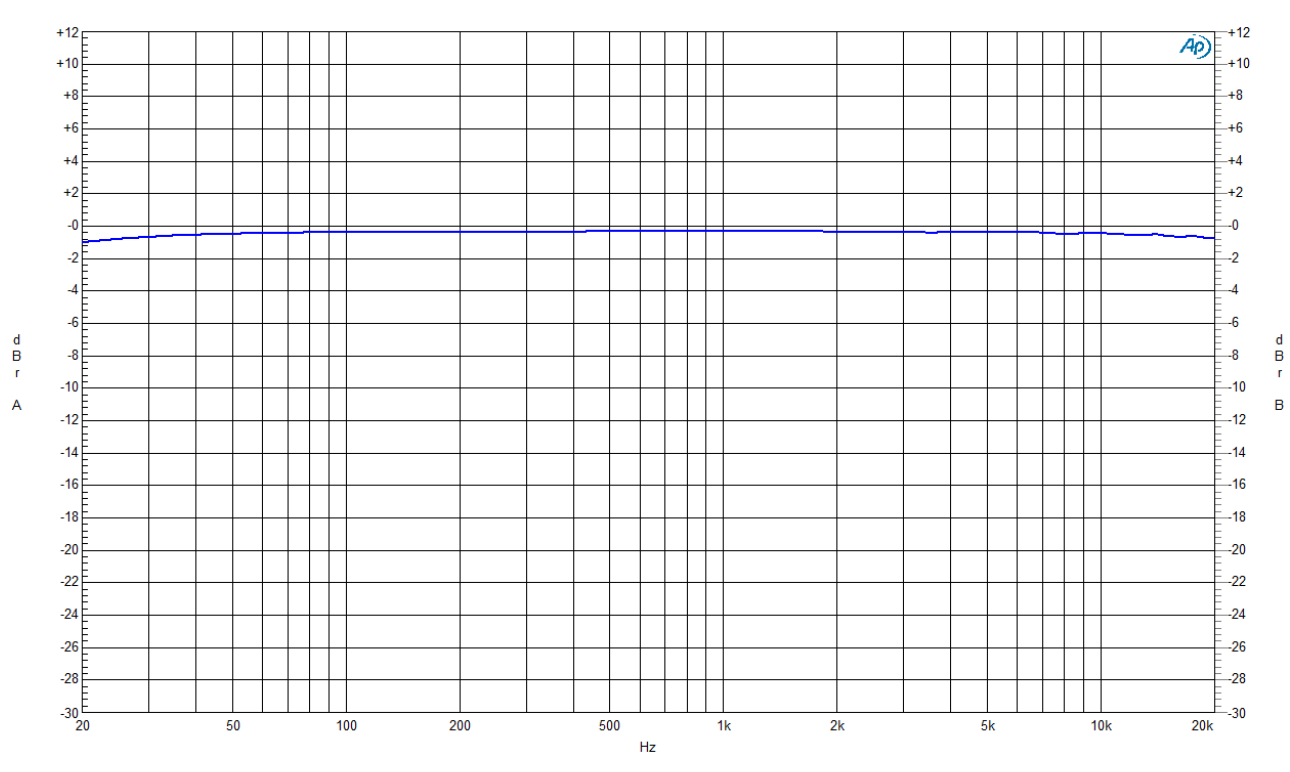

## **DSP-1 Frequency Response**

Figure 14: Frequency Response

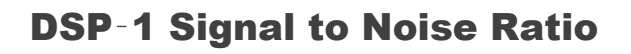

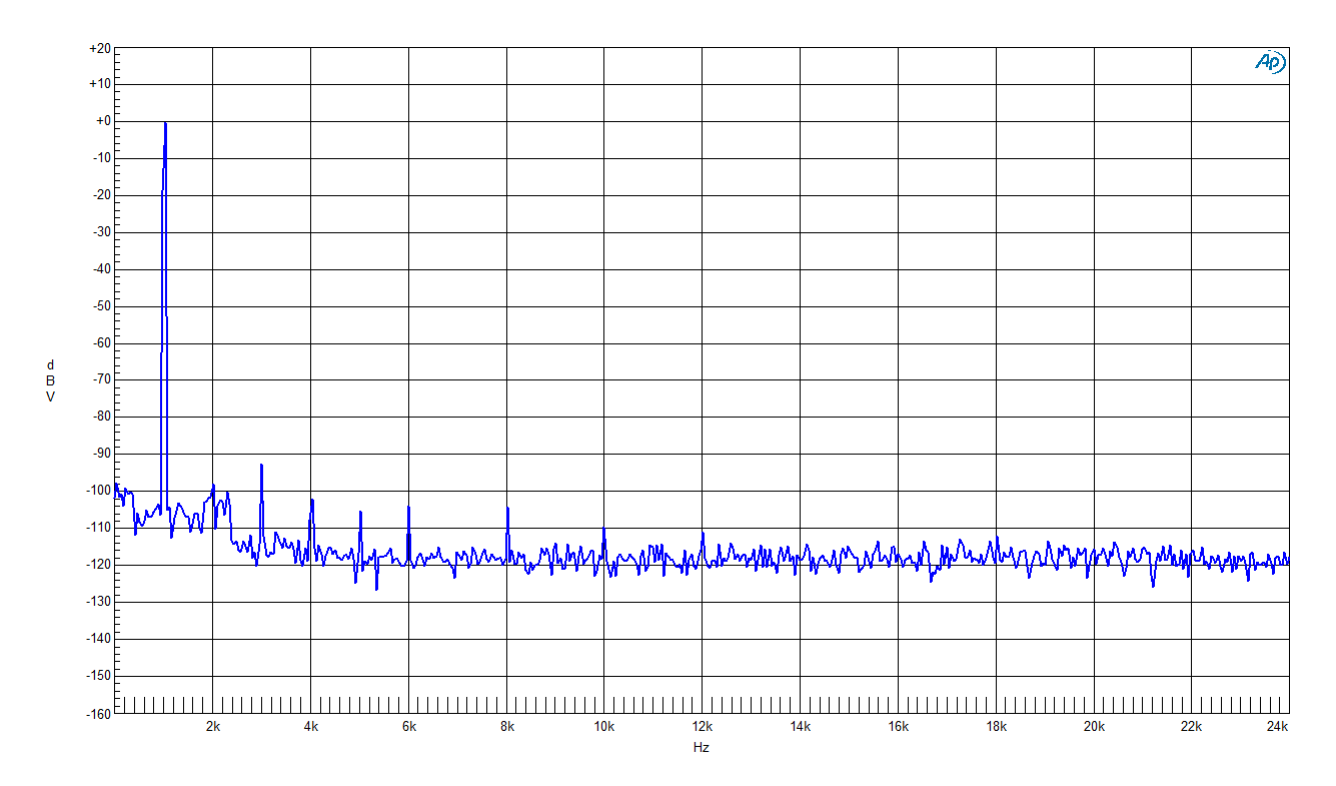

Figure 15: Signal to Noise Ratio

### DSP-1 THD + N

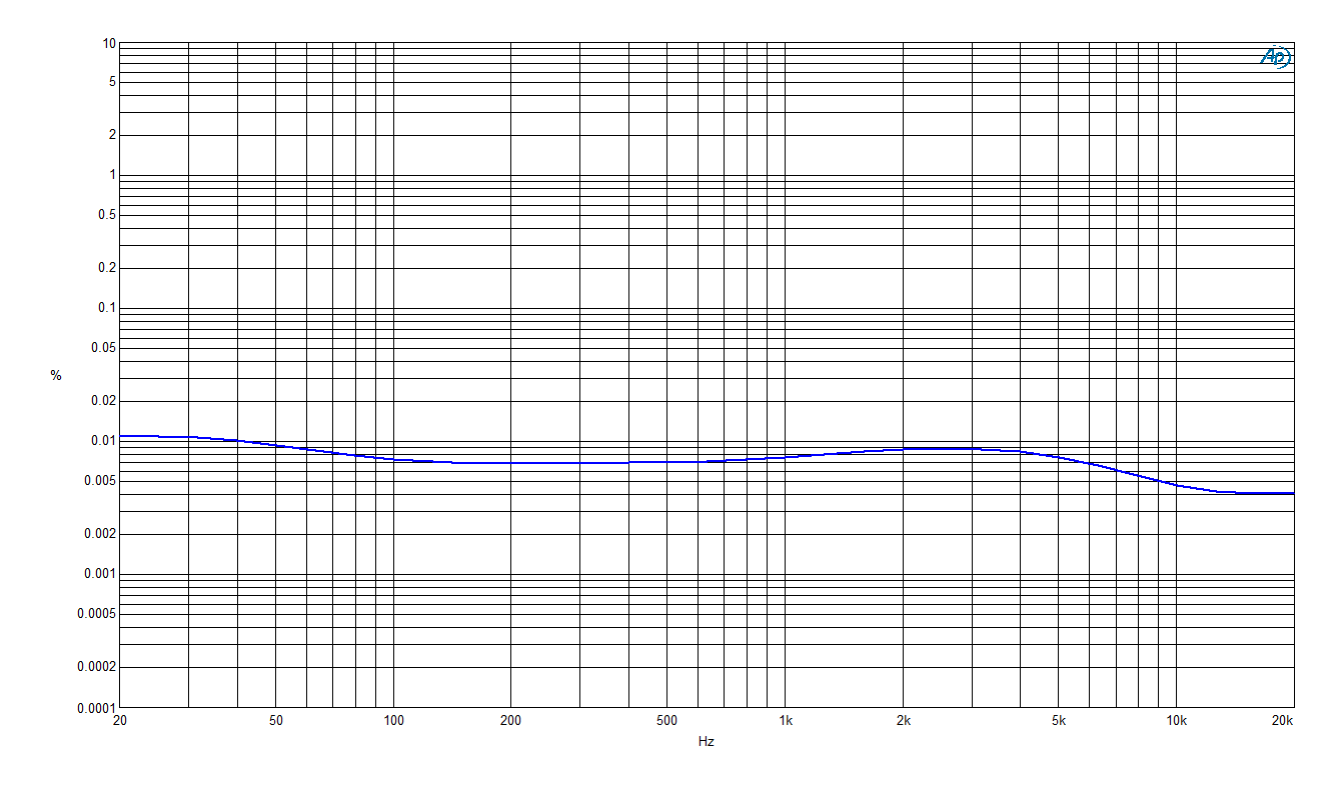

Figure 16: THD + N

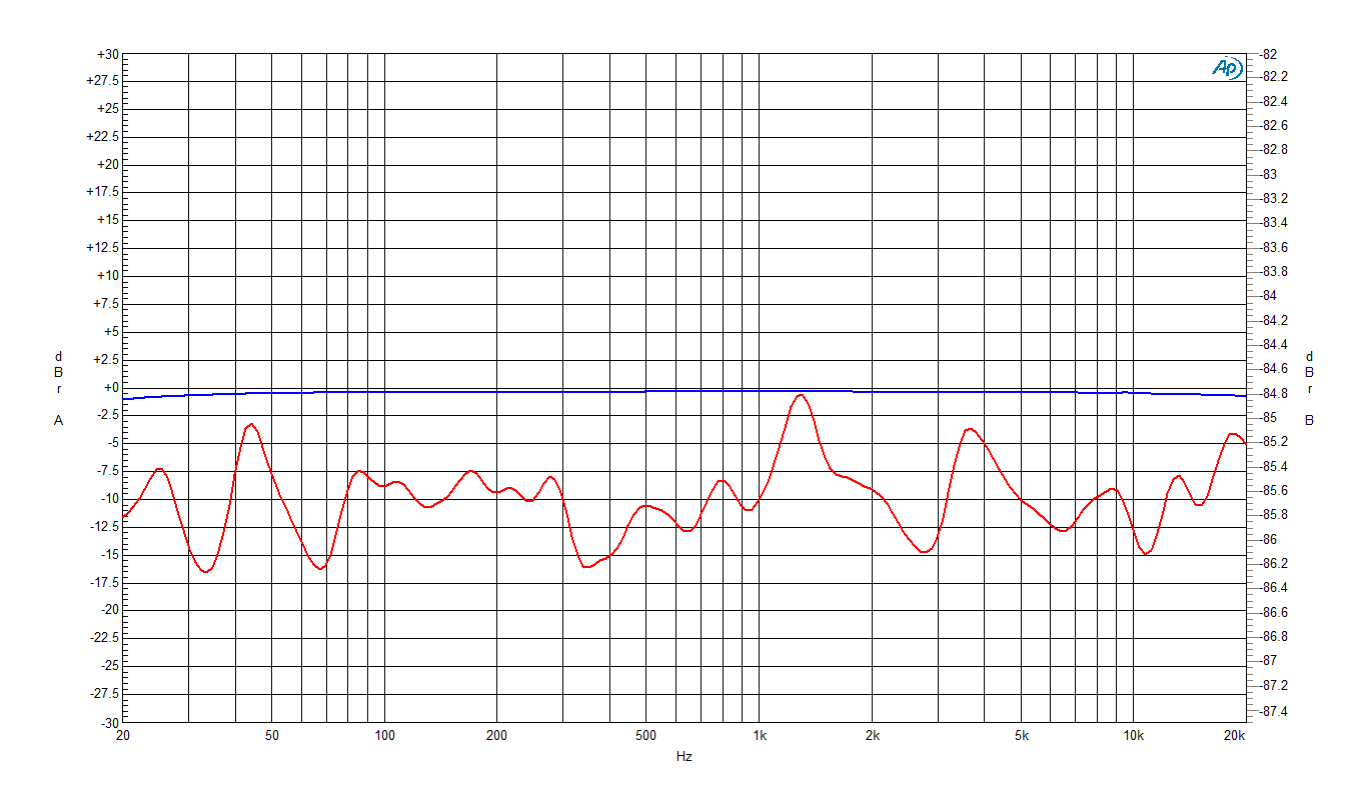

**DSP-1 Crosstalk** 

Figure 17: Crosstalk

## **Default Communication Parameters**

| RS-232                   |                                                                                                    |                    |  |
|--------------------------|----------------------------------------------------------------------------------------------------|--------------------|--|
| Baud Rate:               |                                                                                                    | 115,200            |  |
| Data Bits:               |                                                                                                    | 8                  |  |
| Stop Bits:               |                                                                                                    | 1                  |  |
| Parity:                  |                                                                                                    | None               |  |
| Command Format:          |                                                                                                    | ASCII              |  |
| Example (Change the vol  | ume of input 2 to -10 DB):                                                                                      | #X-AUD-LVL 1,2,-10 |  |
| TCP/IP Parameters        |                                                                                                    |                    |  |
| IP Address:              | 192.168.1.39                                                                                                    |                    |  |
| Subnet mask:             | 255.255.000.000                                                                                                 |                    |  |
| Default gateway:         | 192.168.0.1                                                                                                    |                    |  |
| TCP Port #:              | 5000                                                                                                    |                    |  |
| Maximum TCP Ports:       | aximum TCP Ports: Unlimited                                                                                     |                    |  |
| UDP Port #:              | 50000                                                                                                    |                    |  |
| Maximum UDP Ports:       | Unlimited                                                                                                    |                    |  |
| Default Security Setting | s                                                                                                    |                    |  |
| Username / Password:     | Admin / Admin                                                                                                   |                    |  |
| Full Factory Reset       |                                                                                                    |                    |  |
| Protocol 3000:           | Use "#FACTORY" command and use "#RESET" to restore the factory default values.                                  |                    |  |
| Web pages:               | Go to: Device Settings-> Factory reset                                                                          |                    |  |
| Rear panel button:       | Press and hold <b>FACTORY DEFAULT</b> while powering the device to reset IP settings to factory default values. |                    |  |

# **Protocol 3000**

The **DSP**-1 **Digital Sound Processor** can be operated using the Kramer Protocol 3000 serial commands. The command framing varies according to how you interface with the **DSP**-1.

Generally, a basic video input switching command that routes a layer 1 video signal to HDMI out 1 from HDMI input 2 (ROUTE 1,1,2), is entered as follows:

• Terminal communication software, such as Hercules:

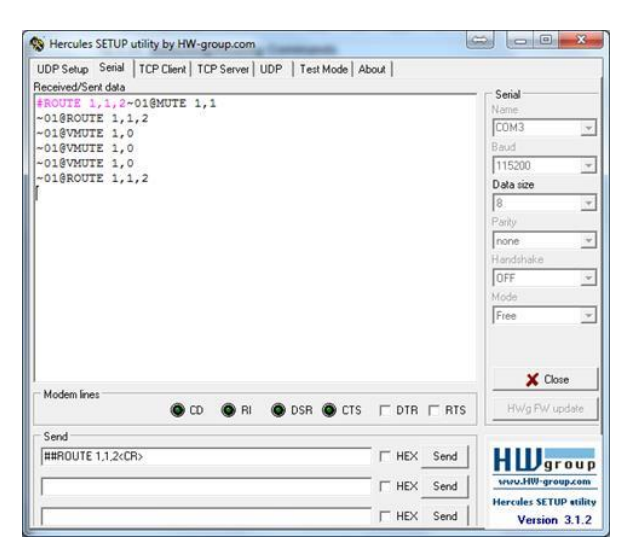

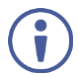

i

The framing of the command varies according to the terminal communication software.

• K-Touch Builder (Kramer software):

| 'Device Code (17)' PROPERTIES |                  |            |  |  |
|-------------------------------|------------------|------------|--|--|
| name                          | Device Code (17) | <u>8</u> 2 |  |  |
| data                          | #ROUTE 1,1,2\x0D | <u>8</u> 2 |  |  |

• K-Config (Kramer configuration software):

| Command Syntax      | Display Command as | O Hex | C Decimal | ASCII |
|---------------------|--------------------|-------|-----------|-------|
| "#ROUTE 1,1,2",0x0D |                    |       | Set       | Clear |

All the examples provided in this section are based on using the K-Config software.

You can enter commands directly using terminal communication software (e.g., Hercules) by connecting a PC to the serial or Ethernet port, depending on your device. To enter  $\overline{CR}$  press the Enter key ( $\overline{LF}$  is also sent but is ignored by the command parser).

Commands sent from various non-Kramer controllers (e.g., Crestron) may require special coding for some characters (such as, /x##). For more information, refer to your controller's documentation.

For more information about Protocol 3000 commands, see:

- Understanding Protocol 3000 on page 22.
- Kramer Protocol 3000 Syntax on page 23.
- Protocol 3000 Commands on page 24.

## **Understanding Protocol 3000**

Protocol 3000 commands are structured according to the following:

- Command A sequence of ASCII letters (A-Z, a-z and -). A command and its parameters must be separated by at least one space.
- Parameters A sequence of alphanumeric ASCII characters (0-9, A-Z, a-z and some special characters for specific commands). Parameters are separated by commas.
- Message string Every command entered as part of a message string begins with a message starting character and ends with a message closing character.

 $(\mathbf{i})$ 

A string can contain more than one command. Commands are separated by a pipe (|) character.

- Message starting character:
  - # For host command/query
  - ~ For device response
- Device address K-NET Device ID followed by @ (optional, K-NET only)
- Query sign ? follows some commands to define a query request
- Message closing character:
  - CR Carriage return for host messages (ASCII 13)
  - CR LF Carriage return for device messages (ASCII 13) and line-feed (ASCII 10)
- Command chain separator character Multiple commands can be chained in the same string. Each command is delimited by a pipe character (|). When chaining commands, enter the message starting character and the message closing character only at the beginning and end of the string.

Spaces between parameters or command terms are ignored. Commands in the string do not execute until the closing character is entered. A separate response is sent for every command in the chain.

## **Kramer Protocol 3000 Syntax**

The Kramer Protocol 3000 syntax uses the following delimiters:

- CR = Carriage return (ASCII 13 = 0x0D)
- LF = Line feed (ASCII 10 = 0x0A)
- SP = Space (ASCII 32 = 0x20)

Some commands have short name syntax in addition to long name syntax to enable faster typing. The response is always in long syntax.

The Protocol 3000 syntax is in the following format:

Host Message Format:

| Start | Address<br>(optional) | Body    | Delimiter |
|-------|-----------------------|---------|-----------|
| #     | Device_id@            | Message | CR        |

• Simple Command – Command string with only one command without addressing:

| Start | Body                                        | Delimiter |
|-------|---------------------------------------------|-----------|
| #     | <b>Command</b> SP Parameter_1, Parameter_2, | CR        |

• Command String – Formal syntax with command concatenation and addressing:

| Start | Address    | Body                                               | Delimiter |
|-------|------------|----------------------------------------------------|-----------|
| #     | Device_id@ | Command_1 Parameter1_1,Parameter1_2,               | CR        |
|       |            | <b>Command_2</b> Parameter2_1,Parameter2_2,        |           |
|       |            | <b>Command_3</b> <i>Parameter3_1,Parameter3_2,</i> |           |

#### • Device Message Format:

| Start | Address<br>(optional) | Body    | Delimiter |
|-------|-----------------------|---------|-----------|
| ~     | Device_id@            | Message | CR LF     |

• Device Long Response – Echoing command:

| Start | Address<br>(optional) | Body                              | Delimiter |
|-------|-----------------------|-----------------------------------|-----------|
| ~     | Device_id@            | Command SP [Param1 Param2] result | CR LF     |

## **Protocol 3000 Commands**

This section includes the following commands:

- System Commands on page 24.
- <u>Audio Commands</u> on page <u>28</u>.
- <u>Communication Commands</u> on page <u>36</u>.

### **System Commands**

All devices running Protocol 3000 use these commands.

| Command     | Description                            |
|-------------|----------------------------------------|
| #           | Protocol handshaking                   |
| BUILD-DATE? | Get device build date                  |
| FACTORY     | Reset to factory default configuration |
| HELP        | Get command list                       |
| MODEL?      | Get device model                       |
| PROT-VER?   | Get device protocol version            |
| RESET       | Reset device                           |
| SN?         | Get device serial number               |
| NAME        | Set/get machine (DNS) name             |

#

| Functio                                                                                                    | ns                      | Permission | Transparency |  |  |
|----------------------------------------------------------------------------------------------------|-------------------------|------------|--------------|--|--|
| Set:                                                                                                    | #                       | End User   | Public       |  |  |
| Get:                                                                                                    | -                       | -          | -            |  |  |
| Descrip                                                                                                    | tion                    | Syntax     |              |  |  |
| Set:                                                                                                    | Protocol handshaking    | #CR        |              |  |  |
| Get:                                                                                                    | Get: – –                |            |              |  |  |
| Respon                                                                                                    | se                      |            |              |  |  |
| ~nn@S                                                                                                    | P <mark>OK</mark> CR LF |            |              |  |  |
| Notes                                                                                                    |                         |            |              |  |  |
| Validates the Protocol 3000 connection and gets the machine number<br>Step-in master products use this command to identify the availability of a device |                         |            |              |  |  |
| K-Config Example                                                                                                    |                         |            |              |  |  |
| "#",0x                                                                                                    | "#",0x0D                |            |              |  |  |

#### **BUILD-DATE?**

| Functions                                                                                                    |                                                      | Permission | Transparency |  |
|----------------------------------------------------------------------------------------------------|------------------------------------------------------|------------|--------------|--|
| Set:                                                                                                    | -                                                    | -          | -            |  |
| Get:                                                                                                    | BUILD-DATE?                                          | End User   | Public       |  |
| Descript                                                                                                    | ion                                                  | Syntax     |              |  |
| Set:                                                                                                    | -                                                    | -          |              |  |
| Get:                                                                                                    | et: Get device build date #BUILD-DATE?CR             |            |              |  |
| Respons                                                                                                    | se                                                   |            |              |  |
| ~nn@B                                                                                                    | <b>JILD-DATE</b> SP <i>date</i> SP <i>time</i> CR LF |            |              |  |
| Paramet                                                                                                    | ers                                                  |            |              |  |
| <i>date</i> – Format: YYYY/MM/DD where YYYY = Year, MM = Month, DD = Day<br><i>time</i> – Format: hh:mm:ss where hh = hours, mm = minutes, ss = seconds |                                                      |            |              |  |
| K-Config Example                                                                                                    |                                                      |            |              |  |
| "#BUILD-DATE?", 0x0D                                                                                                    |                                                      |            |              |  |

#### FACTORY

| Functi                                                                                                    | ons                                           | Permission | Transparency |  |  |
|----------------------------------------------------------------------------------------------------|-----------------------------------------------|------------|--------------|--|--|
| Set:                                                                                                    | FACTORY                                       | End User   | Public       |  |  |
| Get:                                                                                                    | -                                             | -          | -            |  |  |
| Descri                                                                                                    | ption                                         | Syntax     |              |  |  |
| Set:                                                                                                    | Reset device to factory default configuration | #FACTORYCR |              |  |  |
| Get:                                                                                                    | -                                             | -          |              |  |  |
| Respo                                                                                                    | nse                                           |            |              |  |  |
| ~nn@B                                                                                                    | ~nn@FACTORYSPOKCR LF                          |            |              |  |  |
| Notes                                                                                                    |                                               |            |              |  |  |
| This command deletes all user data from the device. The deletion can take some time.<br>Your device may require powering off and powering on for the changes to take effect. |                                               |            |              |  |  |
| K-Con                                                                                                    | fig Example                                   |            |              |  |  |
| "#FAC                                                                                                    | TORY",0x0D                                    |            |              |  |  |

#### HELP

| Funct                                                           | ions                                                  | Permission                             | Transparency |  |  |
|-----------------------------------------------------------------|-------------------------------------------------------|----------------------------------------|--------------|--|--|
| Set:                                                            | -                                                     | -                                      | -            |  |  |
| Get:                                                            | HELP                                                  | End User                               | Public       |  |  |
| Descr                                                           | iption                                                | Syntax                                 |              |  |  |
| Set:                                                            | -                                                     | -                                      |              |  |  |
| Get:                                                            | Get command list or help for specific                 | 2 options:                             |              |  |  |
|                                                                 | command                                               | 1. #HELPCR                             |              |  |  |
|                                                                 |                                                       | 2. <b>#HELP</b> SPcommand_nameCR       |              |  |  |
| Response                                                        |                                                       |                                        |              |  |  |
| 1. Mul                                                          | ti-line: ~nn@Device available protocol 30             | 000 commands: CR_LF <i>command</i> ,SP | commandCR LF |  |  |
| To get                                                          | To get help for command use: HELP (COMMAND_NAME)CR_LF |                                        |              |  |  |
| 2. Mul                                                          | ti-line: ~nn@HELPSPcommand:CR LFd                     | escriptionCR LFUSAGE:usageCR LE        |              |  |  |
| Notes                                                           | Notes                                                 |                                        |              |  |  |
| To get help for a specific command use: HELPSPCOMMAND_NAMECR_LF |                                                       |                                        |              |  |  |
| K-Cor                                                           | nfig Example                                          |                                        |              |  |  |
| "#HEI                                                           | LP", 0x0D                                             |                                        |              |  |  |

#### MODEL?

| Functions                                                                                                    |                                      | Permission | Transparency |  |  |
|----------------------------------------------------------------------------------------------------|--------------------------------------|------------|--------------|--|--|
| Set:                                                                                                    | -                                    | -          | -            |  |  |
| Get:                                                                                                    | MODEL?                               | End User   | Public       |  |  |
| Descriptio                                                                                                    | n                                    | Syntax     |              |  |  |
| Set:                                                                                                    | _                                    | -          |              |  |  |
| Get:                                                                                                    | Get device model                     | #MODEL?CR  |              |  |  |
| Response                                                                                                    |                                      |            |              |  |  |
| ~nn@MODE                                                                                                    | <b>L</b> SP <i>model_name</i> CR LF  |            |              |  |  |
| Parameter                                                                                                    | s                                    |            |              |  |  |
| model_na                                                                                                    | me – string of up to 19 printable AS | SCII chars |              |  |  |
| Notes                                                                                                    |                                      |            |              |  |  |
| This command identifies equipment connected to Step-in master products and notifies of identity changes to the connected equipment. The Matrix saves this data in memory to answer REMOTE-INFO requests |                                      |            |              |  |  |
| K-Config Example                                                                                                    |                                      |            |              |  |  |
| "#MODEL?                                                                                                    | "#MODEL?",0x0D                       |            |              |  |  |
|                                                                                                    |                                      |            |              |  |  |

#### PROT-VER?

| Functions                                  |                                 | Permission   | Transparency |  |
|--------------------------------------------|---------------------------------|--------------|--------------|--|
| Set:                                       | -                               | -            | -            |  |
| Get:                                       | PROT-VER?                       | End User     | Public       |  |
| Descript                                   | ion                             | Syntax       |              |  |
| Set:                                       | _                               | _            |              |  |
| Get:                                       | Get device protocol version     | #PROT-VER?CR |              |  |
| Respons                                    | se                              |              |              |  |
| ~nn@PR                                     | ~nn@PROT-VERSP3000:versionCR LF |              |              |  |
| Paramet                                    | ers                             |              |              |  |
| version – XX.XX where X is a decimal digit |                                 |              |              |  |
| K-Config Example                           |                                 |              |              |  |
| "#PROT-VER?", 0x0D                         |                                 |              |              |  |

#### RESET

| Functions                                                                                                    |                             | Permission    | Transparency |  |
|----------------------------------------------------------------------------------------------------|-----------------------------|---------------|--------------|--|
| Set:                                                                                                    | RESET                       | Administrator | Public       |  |
| Get:                                                                                                    | -                           | _             | -            |  |
| Description                                                                                                    | า                           | Syntax        |              |  |
| Set:                                                                                                    | Reset device                | #RESETCR      |              |  |
| Get:                                                                                                    | -                           | -             |              |  |
| Response                                                                                                    | Response                    |               |              |  |
| ~nn@RESE                                                                                                    | <b>f</b> sp <i>ok</i> cr lf |               |              |  |
| Notes                                                                                                    |                             |               |              |  |
| To avoid locking the port due to a USB bug in Windows, disconnect USB connections immediately after running this command. If the port was locked, disconnect and reconnect the cable to reopen the port. |                             |               |              |  |
| K-Config E                                                                                                    | K-Config Example            |               |              |  |
| "#RESET",                                                                                                    | 0x0D                        |               |              |  |

SN?

| Functions                                           |                          | Permission | Transparency |  |  |
|-----------------------------------------------------|--------------------------|------------|--------------|--|--|
| Set:                                                | -                        | -          | _            |  |  |
| Get:                                                | SN?                      | End User   | Public       |  |  |
| Description                                         |                          | Syntax     | Syntax       |  |  |
| Set:                                                | _                        | -          |              |  |  |
| Get:                                                | Get device serial number | #SN?CR     |              |  |  |
| Response                                            |                          |            |              |  |  |
| ~nn@ <b>SN</b> SP <i>serial_number</i> CR_LF        |                          |            |              |  |  |
| Param                                               | eters                    |            |              |  |  |
| serial_number – 14 decimal digits, factory assigned |                          |            |              |  |  |
| K-Config Example                                    |                          |            |              |  |  |
| "#SN?                                               | "#SN?", 0x0D             |            |              |  |  |

#### NAME

| Function                                                                                                    | S                                                                       | Permission                  | Transparency                 |  |
|----------------------------------------------------------------------------------------------------|-------------------------------------------------------------------------|-----------------------------|------------------------------|--|
| Set:                                                                                                    | NAME                                                                    | Administrator               | Public                       |  |
| Get:                                                                                                    | NAME?                                                                   | End User                    | Public                       |  |
| Descript                                                                                                    | ion                                                                     | Syntax                      |                              |  |
| Set:                                                                                                    | Set machine (DNS) name                                                  | <b>#NAME</b> SPmachine_name | CR                           |  |
| Get:                                                                                                    | Get machine (DNS) name                                                  | #NAME?CR                    |                              |  |
| Respons                                                                                                    | e                                                                       |                             |                              |  |
| Set: ~nn                                                                                                    | <b>@NAME</b> SP <i>machine_name</i> CR LF                               |                             |                              |  |
| Get: ~nn                                                                                                    | @ <b>NAME?</b> SP <i>machine_name</i> CR LF                             |                             |                              |  |
| Paramete                                                                                                    | ers                                                                     |                             |                              |  |
| machine                                                                                                    | _name – string of up to 15 alpha-numeric                                | chars (can include hyphen,  | not at the beginning or end) |  |
| Notes                                                                                                    |                                                                         |                             |                              |  |
| The machine name is not the same as the model name. The machine name is used to identify a specific machine or a network in use (with DNS feature on) |                                                                         |                             |                              |  |
| K-Config Example                                                                                                    |                                                                         |                             |                              |  |
| Set the D<br>``#NAME                                                                                                    | Set the DNS name of the device to "room-442":<br>"#NAME room-442", 0x0D |                             |                              |  |

## **Audio Commands**

| Command       | Description                                               |
|---------------|-----------------------------------------------------------|
| AUD-CH-LINK   | Set/get link between master configuration and slave/state |
| AUD-CLIP?     | Get clipping status                                       |
| AUD-FILTER    | Set/get filter/state                                      |
| AUD-HI-Z?     | Get High Z status                                         |
| AUD-IN-CONF   | Set/get threshold and time                                |
| AUD-LVL       | Set/get audio level in specific amplifier stage           |
| AUD-MIX       | Set/get mixer level                                       |
| AUD-MONO-MODE | Set/get output select state when audio in HI-Z mode only  |
| AUD-SIGNAL?   | Get audio input signal status                             |
| AUD-STANDBY   | Set/get standby mode/state                                |
| BALANCE       | Set/get balance level                                     |
| EQ-FREQ       | Set/get equalizer center                                  |
| EQ-LVL        | Set/get equalization level                                |
| EQ-Q          | Set/get Q level                                           |
| MUTE          | Set/get audio mute                                        |

These commands are used by audio devices running Protocol 3000.

#### AUD-CH-LINK

| Function                                                                                     | ns                                                 | Permission               | Transparency      |  |  |
|----------------------------------------------------------------------------------------------|----------------------------------------------------|--------------------------|-------------------|--|--|
| Set:                                                                                         | AUD-CH-LINK                                        | End User                 | Public            |  |  |
| Get                                                                                          | AUD-CH-LINK?                                       | End User                 | Public            |  |  |
| Descript                                                                                     | tion                                               | Syntax                   |                   |  |  |
| Set:                                                                                         | Set link between master configuration and slave    | #AUD-CH-LINKSPCh         | 1,Ch2,LinkStateCR |  |  |
| Get:                                                                                         | Get the configuration link state                   | <b>#AUD-CH-LINK?</b> Ch1 | CR                |  |  |
| Respons                                                                                      | Se                                                 |                          |                   |  |  |
| ~nn@AU                                                                                       | <b>D-CH-LINK</b> SP <i>Ch1,Ch2,LinkState</i> CR LF |                          |                   |  |  |
| Paramet                                                                                      | ters                                               |                          |                   |  |  |
| <i>Ch1</i> – 1                                                                               | (Speaker Output)                                   |                          |                   |  |  |
| <i>Ch2</i> – 2                                                                               | Ch2 – 2 (Line Level Output)                        |                          |                   |  |  |
| LinkSta                                                                                      | ate – 1 <b>(enable)</b> , 0 <b>(disable)</b>       |                          |                   |  |  |
| Notes                                                                                        |                                                    |                          |                   |  |  |
| Respons                                                                                      | Response if no link - AUD-CH-LINK 1,1,0            |                          |                   |  |  |
| Response if link - AUD-CH-LINK 1,2,1                                                         |                                                    |                          |                   |  |  |
| K-Config Example                                                                             |                                                    |                          |                   |  |  |
| Set a link between the speaker output configuration and the line level output configuration: |                                                    |                          |                   |  |  |

"#AUD-CH-LINK 1,2,1",0x0D

#### AUD-CLIP?

| Functions                                                               |                                                               | Permission                  | Transparency |
|-------------------------------------------------------------------------|---------------------------------------------------------------|-----------------------------|--------------|
| Set:                                                                    | -                                                             | -                           | -            |
| Get                                                                     | AUD-CLIP?                                                     | End User                    | Public       |
| Descripti                                                               | on                                                            | Syntax                      |              |
| Set:                                                                    | _                                                             | -                           |              |
| Get:                                                                    | Get clipping status                                           | <b>#AUD-CLIP?</b> SPChannel | CR           |
| Response                                                                | e                                                             |                             |              |
| ~nn@AUD                                                                 | -CLIPSPChannel,ClipStatusCR                                   | LF                          |              |
| Paramete                                                                | rs                                                            |                             |              |
| Channel                                                                 | - 1 (Speaker Output), 2 (Line Level O                         | utput)                      |              |
| ClipSta                                                                 | ClipStatus – 1 (Clipping detected), 0 (Clipping not detected) |                             |              |
| K-Config Example                                                        |                                                               |                             |              |
| Get the speaker output channel clipping status:<br>"#AUD-CLIP? 1", 0x0D |                                                               |                             |              |

#### AUD-FILTER

| Functi           | ions                                  | Permission                               | Transparency                |  |  |
|------------------|---------------------------------------|------------------------------------------|-----------------------------|--|--|
| Set:             | AUD-FILTER                            | End User                                 | Public                      |  |  |
| Get              | AUD-FILTER?                           | End User                                 | Public                      |  |  |
| Descri           | iption                                | Syntax                                   |                             |  |  |
| Set:             | Set filter                            | <b>#AUD-FILTER</b> SPChannel,Filter      | rType,Freq,StateCR          |  |  |
| Get:             | Get filter state                      | <b>#AUD-FILTER?</b> SP <i>Channel</i> CR |                             |  |  |
| Respo            | onse                                  |                                          |                             |  |  |
| ~nn@ <b>Z</b>    | AUD-FILTERSPChan                      | nel,FilterType,Freq,StateCR              | LF                          |  |  |
| Param            | neters                                |                                          |                             |  |  |
| Chann            | nel – 1 (Speaker Outp                 | out), 2 (Line Level Output)              |                             |  |  |
| Filte            | erType – Filter type: (               | ) (High pass filter)                     |                             |  |  |
| Freq-            | <ul> <li>Filter frequency:</li> </ul> |                                          |                             |  |  |
| 0                | (T: 10kHz, M: 500Hz,                  | B: 60Hz),                                |                             |  |  |
| 1                | (T: 12.5kHz, M: 1kHz                  | , B: 80Hz),                              |                             |  |  |
| 2                | (1: 15kHz, M: 1.5kHz                  | , B: 500Hz),                             |                             |  |  |
| 3                |                                       | 12, B: 200H2)                            |                             |  |  |
| State            | e – 1 (On), 0 (Off)                   |                                          |                             |  |  |
| Notes            | Notes                                 |                                          |                             |  |  |
| T=Tret           | T=Treble, M=Middle, B=Bass            |                                          |                             |  |  |
| K-Con            | K-Config Example                      |                                          |                             |  |  |
| Set the<br>"#AUD | e audio filter on the sp              | eaker output on to high-pass filter, T   | : 10kHz, M: 500Hz, B: 60Hz: |  |  |

#### AUD-HI-Z

| Functions                                                            | 6                                          | Permission                    | Transparency                |  |
|----------------------------------------------------------------------|--------------------------------------------|-------------------------------|-----------------------------|--|
| Set:                                                                 | -                                          | -                             | -                           |  |
| Get                                                                  | AUD-HI-Z?                                  | End User                      | Public                      |  |
| Descriptio                                                           | on                                         | Syntax                        |                             |  |
| Set:                                                                 | -                                          | -                             |                             |  |
| Get:                                                                 | Get High Z status                          | #AUD-HI-Z?CR                  |                             |  |
| Response                                                             | •                                          |                               |                             |  |
| ~nn@AUD                                                              | -HI-ZSPChannel,HiZState,HiZVo              | oltCR LF                      |                             |  |
| Paramete                                                             | rs                                         |                               |                             |  |
| Channel                                                              | – 1 (Speaker Output), 2 (Line Level O      | utput)                        |                             |  |
| HiZState                                                             | e – 1 (Hi-Z state high), 0 (Hi-Z state lov | w)                            |                             |  |
| HiZVolt                                                              | – Hi-Z volt level: 0 (70 Volt), 1 (100 Vo  | olt), 0xff (Ignore). Optional | , active only in high state |  |
| Notes                                                                |                                            |                               |                             |  |
| Active only                                                          | y when state is high. Ignore everything    | else.                         |                             |  |
| K-Config Example                                                     |                                            |                               |                             |  |
| Set the line level output to Hi-Z and 70V:<br>"#AUD-HI-Z 2,1,0",0x0D |                                            |                               |                             |  |

#### **AUD-IN-CONF**

| Functions                                                                        |                                                                                           | Permission                                                                | Transparency |  |
|----------------------------------------------------------------------------------|-------------------------------------------------------------------------------------------|---------------------------------------------------------------------------|--------------|--|
| Set:                                                                             | AUD-IN-CONF                                                                               | End User                                                                  | Public       |  |
| Get                                                                              | AUD-IN-CONF?                                                                              | End User                                                                  | Public       |  |
| Description                                                                      |                                                                                           | Syntax                                                                    |              |  |
| Set:                                                                             | Set threshold and time to indicate when signal is presents or not.                        | <b>#AUD-IN-</b><br><b>CONF</b> SPChannel,ThresholdDbLevel,TrigTimeDelayCR |              |  |
| Get:                                                                             | Get threshold and time                                                                    | #AUD-IN-CONF?CRChannel                                                    |              |  |
| Resp                                                                             | Response                                                                                  |                                                                           |              |  |
| ~nn                                                                              | ~nn@AUD-IN-CONFSPChannel,ThresholdDbLevel,TrigTimeDelayCRLF                               |                                                                           |              |  |
| Para                                                                             | Parameters                                                                                |                                                                           |              |  |
| Char                                                                             | nnel – 1 (Speaker Output), 2 (Line                                                        | Level Output)                                                             |              |  |
| Thre                                                                             | ThresholdDbLevel – input level indicating when a signal is not present, range -100 to 0dB |                                                                           |              |  |
| Tric                                                                             | TrigTimeDelay-10 (fixed)                                                                  |                                                                           |              |  |
| K-Config Example                                                                 |                                                                                           |                                                                           |              |  |
| Set the speaker output threshold level and time:<br>"#AUD-IN-CONF 1,-50,10",0x0D |                                                                                           |                                                                           |              |  |

#### AUD-LVL

| Funct                                                                                                    | ions                                                                    | Permission                                            | Transparency |  |
|----------------------------------------------------------------------------------------------------|-------------------------------------------------------------------------|-------------------------------------------------------|--------------|--|
| Set:                                                                                                    | AUD-LVL                                                                 | End User                                              | Public       |  |
| Get:                                                                                                    | AUD-LVL?                                                                | End User                                              | Public       |  |
| Description                                                                                                    |                                                                         | Syntax                                                |              |  |
| Set:                                                                                                    | Set volume level                                                        | <b>#AUD-LVL</b> SPstage,channel,volume,mutebehaviorCR |              |  |
| Get:                                                                                                    | Get volume level                                                        | <b>#AUD-LVL?</b> SPstage,channelCR                    |              |  |
| Respo                                                                                                    | onse                                                                    |                                                       |              |  |
| ~nn@2                                                                                                    | AUD-LVLSPstage,ch                                                       | nannel,volumeCR LF                                    |              |  |
| Param                                                                                                    | neters                                                                  |                                                       |              |  |
| <pre>stage - 1 (For output processing) channel - 1 (Speaker Output), 2 (Line Level Output), (Decrease volume), ++ (Increase volume) or by a set dB value volume 80db to 10dB (Set volume level), mutebehavior - optional 1 (changing the volume does not affect the mute state)</pre> |                                                                         |                                                       |              |  |
| K-Con                                                                                                    | K-Config Example                                                        |                                                       |              |  |
| Set the speaker output audio level t0 -50dB:<br>"#AUD-LVL 1,1,-50",0x0D                                                                                                    |                                                                         |                                                       |              |  |
| Increa                                                                                                    | Increase the line-level output audio by 2dB:<br>"#AUD-LVL 1,2,++2",0x0D |                                                       |              |  |
| Decrea<br>"#AUE                                                                                                    | Decrease the line-level output audio:<br>"#AUD-LVL 1,2,",0x0D           |                                                       |              |  |

### AUD-MIX

| Functions                                                                                        |                                                    | Permission                             | Transparency |
|--------------------------------------------------------------------------------------------------|----------------------------------------------------|----------------------------------------|--------------|
| Set:                                                                                             | AUD-MIX                                            | End User                               | Public       |
| Get:                                                                                             | AUD-MIX?                                           | End User                               | Public       |
| Descript                                                                                         | tion                                               | Syntax                                 |              |
| Set:                                                                                             | Set mixer level                                    | <b>#AUD-MIX</b> SPchannel,knob,levelCR |              |
| Get:                                                                                             | Get mixer level                                    | <b>#AUD-MIX?</b> SPchannel,knobCR      |              |
| Respons                                                                                          | se                                                 |                                        |              |
| ~nn@AU                                                                                           | ~nn@AUD-MIXSPchannel,knob,levelCR LF               |                                        |              |
| Paramet                                                                                          | Parameters                                         |                                        |              |
| channe.                                                                                          | 1 – 1 (Speaker Output), 2 (L                       | ine Level Output)                      |              |
| knob – r                                                                                         | knob – mixer knob number: 1 (Input 1), 2 (Input 2) |                                        |              |
| level – mixer level: -80 to 10dB                                                                 |                                                    |                                        |              |
| K-Config Example                                                                                 |                                                    |                                        |              |
| Set the input mixing level of input 2 on the speaker output to -48dB:<br>"#AUD-MIX 1,2,-48",0x0D |                                                    |                                        |              |

#### AUD-MONO-MODE

| Func                                                                                                    | tions                                                                                        | Permission | Transparency |  |
|----------------------------------------------------------------------------------------------------|----------------------------------------------------------------------------------------------|------------|--------------|--|
| Set:                                                                                                    | AUD-MONO-MODE                                                                                | End User   | Public       |  |
| Get                                                                                                    | AUD-MONO-MODE?                                                                               | End User   | Public       |  |
| Desc                                                                                                    | ription                                                                                      | Syntax     |              |  |
| Set:                                                                                                    | Set: Set output select state when audio in HI-Z mode only <b>#AUD-MONO-MODE</b> SPMonoModeCR |            |              |  |
| Get:                                                                                                    | Get: Get output select state when audio in HI-Z mode only <b>#AUD-MONO-MODE</b> ?            |            |              |  |
| Response                                                                                                    |                                                                                              |            |              |  |
| ~nn@AUD-MONO-MODESPMonoModeCR LF                                                                                                    |                                                                                              |            |              |  |
| Parameters                                                                                                    |                                                                                              |            |              |  |
| Mono                                                                                                    | MonoMode – The mono output mode:                                                             |            |              |  |
| <ul> <li>0 (output is "stereo mix to mono" – both left and right mix to one channel),</li> <li>1 (output is "left to mono" – duplicate left channel information to the right and play both)</li> </ul> |                                                                                              |            |              |  |
| Note                                                                                                    | 5                                                                                            |            |              |  |

These commands are active only when the state is HI-Z, otherwise an error is returned.

To set, the *MonoMode* parameter must be used.

K-Config Example

Set the output to mix to mono:

"#AUD-MONO-MODE 0",0x0D

#### **AUD-SIGNAL**

| Functio                                                                           | ns                                                  | Permission                | Transparency |  |  |
|-----------------------------------------------------------------------------------|-----------------------------------------------------|---------------------------|--------------|--|--|
| Set:                                                                              | -                                                   | -                         | -            |  |  |
| Get                                                                               | AUD-SIGNAL?                                         | End User                  | Public       |  |  |
| Descrip                                                                           | tion                                                | Syntax                    |              |  |  |
| Set:                                                                              | _                                                   | -                         |              |  |  |
| Get:                                                                              | Get audio input signal status                       | <b>#AUD-SIGNAL?</b> SPing | o_idCR       |  |  |
| Respon                                                                            | Response                                            |                           |              |  |  |
| ~nn@AU                                                                            | ~nn@AUD-SIGNALSPinp_id,statusCR LF                  |                           |              |  |  |
| Parame                                                                            | Parameters                                          |                           |              |  |  |
| Inp_id - input number: 1 (Input 1), 2 (Input 2)                                   |                                                     |                           |              |  |  |
| status                                                                            | status – 0 (OFF, no signal), 1 (ON, signal present) |                           |              |  |  |
| Respon                                                                            | Response Triggers                                   |                           |              |  |  |
| After execution, response is sent to the com port from which the Get was received |                                                     |                           |              |  |  |
| Response is sent to all com ports if audio status state was changed on any input  |                                                     |                           |              |  |  |
| K-Config Example                                                                  |                                                     |                           |              |  |  |
| get the status of input 1:                                                        |                                                     |                           |              |  |  |
| "#AUD-                                                                            | SIGNAL? 1",0x0D                                     |                           |              |  |  |

#### **AUD-STANDBY**

| Functions                                                             |                                                                 | Permission                                                      | Transparency |  |
|-----------------------------------------------------------------------|-----------------------------------------------------------------|-----------------------------------------------------------------|--------------|--|
| Set:                                                                  | AUD-STANDBY                                                     | End User                                                        | Public       |  |
| Get                                                                   | AUD-STANDBY?                                                    | End User                                                        | Public       |  |
| Descr                                                                 | iption                                                          | Syntax                                                          |              |  |
| Set:                                                                  | Set standby mode                                                | <b>#AUD-STANDBY</b> SP <i>StandbyMode</i> , <i>TimeDelay</i> CR |              |  |
| Get:                                                                  | Get standby mode state                                          | #AUD-STANDBY?CR                                                 |              |  |
| Respo                                                                 | onse                                                            |                                                                 |              |  |
| ~nn@2                                                                 | ~nn@AUD-STANDBYSPStandbyMode,TimeDelayCR LF                     |                                                                 |              |  |
| Parameters                                                            |                                                                 |                                                                 |              |  |
| Stand                                                                 | StandbyMode - 0 (Off), 1 (Delayed, auto mode), 2 (Standby mode) |                                                                 |              |  |
| TimeL                                                                 | TimeDelay – 5, 10, or 15 (time delay [min] to standby mode)     |                                                                 |              |  |
| Notes                                                                 |                                                                 |                                                                 |              |  |
| Active only in auto mode                                              |                                                                 |                                                                 |              |  |
| K-Config Example                                                      |                                                                 |                                                                 |              |  |
| Set the standby delay time to 10 minutes:<br>"#AUD-STANDBY 1,10",0x0D |                                                                 |                                                                 |              |  |

#### BALANCE

| Functions     |                                                     | Permission                       | Transparency                      |
|---------------|-----------------------------------------------------|----------------------------------|-----------------------------------|
| Set:          | BALANCE                                             | End User                         | Public                            |
| Get:          | BALANCE?                                            | End User                         | Public                            |
| Descrip       | otion                                               | Syntax                           |                                   |
| Set:          | Set balance level                                   | <b>#BALANCE</b> SPchannel,baland | celevelCR                         |
| Get:          | Get balance level                                   | <b>#BALANCE?</b> SPchannelCR     |                                   |
| Respon        | Response                                            |                                  |                                   |
| ~nn@ <b>B</b> | ~nn@BALANCESPchannel,balance_levelCR LF             |                                  |                                   |
| Parame        | Parameters                                          |                                  |                                   |
| channe        | channel – 1 (Speaker output), 2 (Line level output) |                                  |                                   |
| balanc        | elevel15 to +15 (audio                              | parameter in Kramer units, minu  | is sign precedes negative values) |
| ++            | ++ increase current value                           |                                  |                                   |
| 0             | decrease current value                              |                                  |                                   |
| K-Confi       | K-Config Example                                    |                                  |                                   |
| Set the       | Set the speaker output balance to +12:              |                                  |                                   |

\_\_\_\_\_

"#BALANCE 1,12",0x0D

### EQ-FREQ

| Funct  | ions                                                         | Permission                      | Transparency      |
|--------|--------------------------------------------------------------|---------------------------------|-------------------|
| Set:   | EQ-FREQ                                                      | End User                        | Public            |
| Get    | EQ-FREQ?                                                     | End User                        | Public            |
| Descr  | iption                                                       | Syntax                          |                   |
| Set:   | Set equalizer frequency                                      | <b>#EQ- FREQ</b> SPStage,Channe | l,EqType,EqFreqCR |
| Get:   | Get equalizer frequency                                      | <b>#EQ- FREQ?</b> SPStage,Chann | el,EqTypeCR       |
| Respo  | onse                                                         |                                 |                   |
| ~nn@   | <b>EQ- FREQ</b> SPStage,Channel,E                            | qType,EqFreqCR LF               |                   |
| Paran  | neters                                                       |                                 |                   |
| Stage  | e – 1 (Output)                                               |                                 |                   |
| Chani  | nel – 1 (Speaker output), 2 (Line                            | e Level Output)                 |                   |
| EqTyp  | ce – 0 (Bass), 1 (Middle), 2 (Treb                           | ble)                            |                   |
| EqFre  | EqFreq -                                                     |                                 |                   |
| C      | 0 (T: 10kHz, M: 500Hz, B: 60Hz),                             |                                 |                   |
| 1      | (T: 12.5kHz, M: 1kHz, B: 80Hz)                               | 1                               |                   |
| 2      | (T: 15kHz, M: 1.5kHz, B: 500Hz                               | <u>z).</u>                      |                   |
| 3      | 3 (T: 17.5kHz, M: 2.5kHz, B: 200Hz)                          |                                 |                   |
| Notes  | Notes                                                        |                                 |                   |
| T=Tre  | T=Treble, M=Middle, B=Bass                                   |                                 |                   |
| K-Cor  | nfig Example                                                 |                                 |                   |
| Set sp | Set speaker output equalizer frequency on the bass to 200Hz: |                                 |                   |
| "#EQ-  | "#EQ-FREQ 1,1,0,3",0x0D                                      |                                 |                   |

#### EQ-LVL

| Functions                                                                 |                                           | Permission                                             | Transparency |
|---------------------------------------------------------------------------|-------------------------------------------|--------------------------------------------------------|--------------|
| Set:                                                                      | EQ-LVL                                    | End User                                               | Public       |
| Get:                                                                      | EQ-LVL?                                   | End User                                               | Public       |
| Descrip                                                                   | otion                                     | Syntax                                                 |              |
| Set:                                                                      | Set equalization level                    | <b>#EQ-LVL</b> SP <i>Stage,Channel,EqType,Level</i> CR |              |
| Get :                                                                     | Get equalization level                    | <b>#EQ-LVL?</b> SPStage,Channel,EqTypeCR               |              |
| Respor                                                                    | ise                                       |                                                        |              |
| ~nn@ <b>e</b> (                                                           | <b>Q-LVL</b> SPStage,Channel,EqT          | ype,LevelCR LF                                         |              |
| Parameters                                                                |                                           |                                                        |              |
| Stage                                                                     | <ul> <li>1 (Output processing)</li> </ul> |                                                        |              |
| Channe                                                                    | e1 – 1 (Speaker output), 2 (Line          | level output)                                          |              |
| EqType                                                                    | EqType - 0 (Bass), 1 (Middle), 2 (Treble) |                                                        |              |
| Level –equalizer level                                                    |                                           |                                                        |              |
| K-Config Example                                                          |                                           |                                                        |              |
| Set Bass EQ level of the speaker output to 12:<br>"#EQ-LVL 1,1,0,12",0x0D |                                           |                                                        |              |

#### EQ-Q

| Functions        |                                             | Permission                       | Transparency |
|------------------|---------------------------------------------|----------------------------------|--------------|
| Set:             | EQ-Q                                        | End User                         | Public       |
| Get              | EQ-Q?                                       | End User                         | Public       |
| Descript         | ion                                         | Syntax                           |              |
| Set:             | Set Q level #EQ-QSPChannel,EqType,Q_levelCR |                                  | evelCR       |
| Get:             | Get Q level                                 | <b>#EQ-Q?</b> SPChannel,EqTypeCR |              |
| Respons          | se .                                        |                                  |              |
| ~nn@EQ-          | <b>-Q</b> SPChannel,EqTyp                   | e,Q_levelCR LF                   |              |
| Paramet          | Parameters                                  |                                  |              |
| Channel          | 1 – 1 (Speaker output),                     | 2 (Line level output)            |              |
| EqType -         | EqType – 0 (Bass), 1 (Middle), 2 (Treble)   |                                  |              |
| Q_level          | <i>Q_level</i> – 0 to 15 (Q level)          |                                  |              |
| K-Config Example |                                             |                                  |              |
| Set the li       | ne level output treble C                    | level to 8:                      |              |
| ₩#EQ-Q           | "#EQ-Q 1,2,8 4",0x0D                        |                                  |              |

#### MUTE

| Functions                          |                                                     | Permission                         | Transparency |
|------------------------------------|-----------------------------------------------------|------------------------------------|--------------|
| Set:                               | MUTE                                                | End User                           | Public       |
| Get:                               | MUTE?                                               | End User                           | Public       |
| Descripti                          | on                                                  | Syntax                             |              |
| Set:                               | Set audio mute                                      | <b>#MUTE</b> SPchannel,mute_modeCR |              |
| Get:                               | Get audio mute                                      | #MUTE?SPchannelCR                  |              |
| Respons                            | Response                                            |                                    |              |
| ~nn@ <b>MU1</b>                    | ~nn@MUTESPchannel,mute_modeCR LF                    |                                    |              |
| Paramete                           | ers                                                 |                                    |              |
| channel                            | channel – 1 (Speaker output), 2 (Line level output) |                                    |              |
| <i>mute_mode</i> - 0 (Off), 1 (On) |                                                     |                                    |              |
| K-Config Example                   |                                                     |                                    |              |
| Set speaker output to mute:        |                                                     |                                    |              |
| "#MUTE 1,1",0x0D                   |                                                     |                                    |              |

## **Communication Commands**

These commands are used by network devices running Protocol 3000.

| Command    | Description                       |  |
|------------|-----------------------------------|--|
| NET-CONFIG | G Set/get a network configuration |  |
| ETH-PORT   | Set/get Ethernet port protocol    |  |
| NET-DHCP   | Set/get DHCP mode                 |  |
| NET-MAC?   | Get MAC address                   |  |

### **NET-CONFIG**

| Functions                                                   |                              | Permission                                                                  | Transparency |  |  |
|-------------------------------------------------------------|------------------------------|-----------------------------------------------------------------------------|--------------|--|--|
| Set:                                                        | NET-CONFIG                   | End User                                                                    | Public       |  |  |
| Get:                                                        | NET-CONFIG?                  | End User                                                                    | Public       |  |  |
| Description                                                 |                              | Syntax                                                                      |              |  |  |
| Set:                                                        | Set a network configuration. | <b>#NET-CONFIG</b> SPid, <i>ip</i> , <i>net_mask</i> , <i>gateway</i> CR_LF |              |  |  |
| Get:                                                        | Get a network configuration. | #NET-CONFIG?SPidCR LF                                                       |              |  |  |
| Response                                                    |                              |                                                                             |              |  |  |
| Get: ~nn@NET-CONFIGSPid, ip, net_mask, gatewayCR LF         |                              |                                                                             |              |  |  |
| Parameters                                                  |                              |                                                                             |              |  |  |
| id-network ID                                               |                              |                                                                             |              |  |  |
| <i>ip</i> – network IP                                      |                              |                                                                             |              |  |  |
| net_mask - network mask                                     |                              |                                                                             |              |  |  |
| gateway – network gateway                                   |                              |                                                                             |              |  |  |
| K-Config Example                                            |                              |                                                                             |              |  |  |
| "#NET-CONFIG 1,192.168.113.10,255.255.0.0,192.168.0.1",0x0D |                              |                                                                             |              |  |  |

#### **ETH-PORT**

| Functions                                                             |                            | Permission                                              | Transparency |  |  |
|-----------------------------------------------------------------------|----------------------------|---------------------------------------------------------|--------------|--|--|
| Set:                                                                  | ETH-PORT                   | Administrator                                           | Public       |  |  |
| Get:                                                                  | ETH-PORT?                  | End User                                                | Public       |  |  |
| Description                                                           |                            | Syntax                                                  |              |  |  |
| Set:                                                                  | Set Ethernet port protocol | <b>#ETH-PORT</b> SP <i>portType</i> , <i>ETHPort</i> CR |              |  |  |
| Get:                                                                  | Get Ethernet port protocol | <b>#ETH-PORT?</b> SPportTypeCR                          |              |  |  |
| Response                                                              |                            |                                                         |              |  |  |
| ~nn@ETH-PORTSPportType,ETHPortCR LF                                   |                            |                                                         |              |  |  |
| Parameters                                                            |                            |                                                         |              |  |  |
| portT                                                                 | ype-0 (TCP), 1 (UDP)       |                                                         |              |  |  |
| ETHPort – 0-65534 (TCP / UDP port number)                             |                            |                                                         |              |  |  |
| Notes                                                                 |                            |                                                         |              |  |  |
| If the port number you enter is already in use, an error is returned. |                            |                                                         |              |  |  |
| The port number must be within the following range: 2000-(2^16-1).    |                            |                                                         |              |  |  |
| UDP port 50001 and TCP port 5001 are reserved for internal use.       |                            |                                                         |              |  |  |
| K-Config Example                                                      |                            |                                                         |              |  |  |
| Set the Ethernet port protocol for TCP to port 12457:                 |                            |                                                         |              |  |  |
| "#ETH-PORT 0,12457",0x0D                                              |                            |                                                         |              |  |  |

#### **NET-DHCP**

| Functions                                                                                                    |                 | Permission        | Transparency |  |  |  |
|----------------------------------------------------------------------------------------------------|-----------------|-------------------|--------------|--|--|--|
| Set:                                                                                                    | NET-DHCP        | Administrator     | Public       |  |  |  |
| Get:                                                                                                    | NET-DHCP?       | End User          | Public       |  |  |  |
| Description                                                                                                    |                 | Syntax            |              |  |  |  |
| Set:                                                                                                    | Set DHCP mode   | #NET-DHCPSPmodeCR |              |  |  |  |
| Get:                                                                                                    | Get DHCP mode   | #NET-DHCP?CR      |              |  |  |  |
| Response                                                                                                    |                 |                   |              |  |  |  |
| ~nn@NET-                                                                                                    | DHCPSPmodeCR LF |                   |              |  |  |  |
| Parameter                                                                                                    | 'S              |                   |              |  |  |  |
| mode –                                                                                                    |                 |                   |              |  |  |  |
| <ul> <li>0 (do not use DHCP. Use the IP address set by the factory or the NET-IP command),</li> <li>1 (try to use DHCP. If unavailable, use the IP address set by the factory or the NET-IP command)</li> </ul>                                                                                             |                 |                   |              |  |  |  |
| Notes                                                                                                    |                 |                   |              |  |  |  |
| Connecting Ethernet to devices with DHCP may take more time in some networks<br>To connect with a randomly assigned IP by DHCP, specify the device DNS name (if available) using the<br>command "NAME". You can also get an assigned IP by direct connection to USB or RS-232 protocol port if<br>available |                 |                   |              |  |  |  |
| For proper settings consult your network administrator                                                                                                    |                 |                   |              |  |  |  |
|                                                                                                    |                 |                   |              |  |  |  |
| "#NET-DHCP 1", 0x0D                                                                                                    |                 |                   |              |  |  |  |

#### **NET-MAC?**

| Functions                                                                     |                 | Permission  | Transparency |  |  |  |
|-------------------------------------------------------------------------------|-----------------|-------------|--------------|--|--|--|
| Set:                                                                          | -               | -           | -            |  |  |  |
| Get:                                                                          | NET-MAC?        | End User    | Public       |  |  |  |
| Description                                                                   |                 | Syntax      |              |  |  |  |
| Set:                                                                          | _               | -           |              |  |  |  |
| Get:                                                                          | Get MAC address | #NET-MAC?CR |              |  |  |  |
| Response                                                                      |                 |             |              |  |  |  |
| ~nn@NET-MACSPmac_addressCR LF                                                 |                 |             |              |  |  |  |
| Parameters                                                                    |                 |             |              |  |  |  |
| mac_address – Unique MAC address. Format: XX-XX-XX-XX-XX where X is hex digit |                 |             |              |  |  |  |
| K-Config Example                                                              |                 |             |              |  |  |  |
| "#NET-MAC?", 0x0D                                                             |                 |             |              |  |  |  |

The warranty obligations of Kramer Electronics Inc. ("Kramer Electronics") for this product are limited to the terms set forth below: What is Covered

This limited warranty covers defects in materials and workmanship in this product.

#### What is Not Covered

This limited warranty does not cover any damage, deterioration or malfunction resulting from any alteration, modification, improper or unreasonable use or maintenance, misuse, abuse, accident, neglect, exposure to excess moisture, fire, improper packing and shipping (such claims must be presented to the carrier), lightning, power surges, or other acts of nature. This limited warranty does not cover any damage, deterioration or malfunction resulting from the installation or removal of this product from any installation, any unauthorized tampering with this product, any repairs attempted by anyone unauthorized by Kramer Electronics to make such repairs, or any other cause which does not relate directly to a defect in materials and/or workmanship of this product. This limited warranty does not cover any damage, deterioration with this product. Without limiting any other exclusion herein, Kramer Electronics does not warrant that the product covered hereby, including, without limitation, the technology and/or integrated circuit(s) included in the product, will not become obsolete or that such items are or will remain compatible with any other product or technology with which the product may be used.

#### How Long this Coverage Lasts

The standard limited warranty for Kramer products is seven (7) years from the date of original purchase, with the following exceptions:

- 1. All Kramer VIA hardware products are covered by a standard three (3) year warranty for the VIA hardware and a standard three (3) year warranty for firmware and software updates.
- 2. All Kramer fiber optic cables, adapter-size fiber optic extenders, active cables, cable retractors, all Kramer speakers and Kramer touch panels are covered by a standard one (1) year warranty.
- 3. All Kramer Cobra products, all Kramer Calibre products, all Kramer Minicom digital signage products, all HighSecLabs products, all streaming, and all wireless products are covered by a standard three (3) year warranty.
- 4. All Sierra Video MultiViewers are covered by a standard five (5) year warranty.
- 5. Sierra switchers & control panels are covered by a standard seven (7) year warranty (excluding power supplies and fans that are covered for three (3) years).
- 6. K-Touch software is covered by a standard one (1) year warranty for software updates.
- 7. All Kramer passive cables are covered by a ten (10) year warranty.

#### Who is Covered

Only the original purchaser of this product is covered under this limited warranty. This limited warranty is not transferable to subsequent purchasers or owners of this product.

#### What Kramer Electronics Will Do

Kramer Electronics will, at its sole option, provide one of the following three remedies to whatever extent it shall deem necessary to satisfy a proper claim under this limited warranty:

- 1. Elect to repair or facilitate the repair of any defective parts within a reasonable period of time, free of any charge for the necessary parts and labor to complete the repair and restore this product to its proper operating condition. Kramer Electronics will also pay the shipping costs necessary to return this product once the repair is complete.
- 2. Replace this product with a direct replacement or with a similar product deemed by Kramer Electronics to perform substantially the same function as the original product.
- 3. Issue a refund of the original purchase price less depreciation to be determined based on the age of the product at the time remedy is sought under this limited warranty.

#### What Kramer Electronics Will Not Do Under This Limited Warranty

If this product is returned to Kramer Electronics or the authorized dealer from which it was purchased or any other party authorized to repair Kramer Electronics products, this product must be insured during shipment, with the insurance and shipping charges prepaid by you. If this product is returned uninsured, you assume all risks of loss or damage during shipment. Kramer Electronics will not be responsible for any costs related to the removal or reinstallation of this product from or into any installation. Kramer Electronics will not be responsible for any costs related to any setting up this product, any adjustment of user controls or any programming required for a specific installation of this product.

#### How to Obtain a Remedy Under This Limited Warranty

To obtain a remedy under this limited warranty, you must contact either the authorized Kramer Electronics reseller from whom you purchased this product or the Kramer Electronics office nearest you. For a list of authorized Kramer Electronics resellers and/or Kramer Electronics authorized service providers, visit our web site at www.kramerav.com or contact the Kramer Electronics office nearest you.

In order to pursue any remedy under this limited warranty, you must possess an original, dated receipt as proof of purchase from an authorized Kramer Electronics reseller. If this product is returned under this limited warranty, a return authorization number, obtained from Kramer Electronics, will be required (RMA number). You may also be directed to an authorized reseller or a person authorized by Kramer Electronics to repair the product. If it is decided that this product should be returned directly to Kramer Electronics, this product should be properly packed, preferably in the original carton, for shipping. Cartons not bearing a return authorization number will be refused.

#### Limitation of Liability

THE MAXIMUM LIABILITY OF KRAMER ELECTRONICS UNDER THIS LIMITED WARRANTY SHALL NOT EXCEED THE ACTUAL PURCHASE PRICE PAID FOR THE PRODUCT. TO THE MAXIMUM EXTENT PERMITTED BY LAW, KRAMER ELECTRONICS IS NOT RESPONSIBLE FOR DIRECT, SPECIAL, INCIDENTAL OR CONSEQUENTIAL DAMAGES RESULTING FROM ANY BREACH OF WARRANTY OR CONDITION, OR UNDER ANY OTHER LEGAL THEORY. Some countries, districts or states do not allow the exclusion or limitation of relief, special, incidental, consequential or indirect damages, or the limitation of liability to specified amounts, so the above limitations or exclusions may not apply to you.

#### **Exclusive Remedy**

TO THE MAXIMUM EXTENT PERMITTED BY LAW, THIS LIMITED WARRANTY AND THE REMEDIES SET FORTH ABOVE ARE EXCLUSIVE AND IN LIEU OF ALL OTHER WARRANTIES, REMEDIES AND CONDITIONS, WHETHER ORAL OR WRITTEN, EXPRESS OR IMPLIED. TO THE MAXIMUM EXTENT PERMITTED BY LAW, KRAMER ELECTRONICS SPECIFICALLY DISCLAIMS ANY AND ALL IMPLIED WARRANTIES, INCLUDING, WITHOUT LIMITATION, WARRANTIES OF MERCHANTABILITY AND FITNESS FOR A PARTICULAR PURPOSE. IF KRAMER ELECTRONICS CANNOT LAWFULLY DISCLAIM OR EXCLUDE IMPLIED WARRANTIES UNDER APPLICABLE LAW, THEN ALL IMPLIED WARRANTIES COVERING THIS PRODUCT, INCLUDING WARRANTIES OF MERCHANTABILITY AND FITNESS FOR A PARTICULAR PURPOSE, SHALL APPLY TO THIS PRODUCT AS PROVIDED UNDER APPLICABLE LAW. IF ANY PRODUCT TO WHICH THIS LIMITED WARRANTY APPLIES IS A "CONSUMER PRODUCT" UNDER THE MAGNUSON-MOSS WARRANTY ACT (15 U.S.C.A. §2301, ET SEQ.) OR OTHER APPLICABLE LAW, THE FOREGOING DISCLAIMER OF IMPLIED WARRANTIES SHALL NOT APPLY TO YOU, AND ALL IMPLIED WARRANTIES ON THIS PRODUCT, INCLUDING WARRANTIES OF MERCHANTABILITY AND FITNESS FOR THE PARTICULAR PURPOSE, SHALL APPLY AS PROVIDED UNDER APPLICABLE LAW, THE FOREGOING DISCLAIMER OF IMPLIED WARRANTIES SHALL NOT APPLY TO YOU, AND SHALL APPLY AS PROVIDED UNDER APPLICABLE LAW.

#### **Other Conditions**

This limited warranty gives you specific legal rights, and you may have other rights which vary from country to country or state to state. This limited warranty is void if (i) the label bearing the serial number of this product has been removed or defaced, (ii) the product is not distributed by Kramer Electronics or (iii) this product is not purchased from an authorized Kramer Electronics reseller. If you are unsure whether a reseller is an authorized Kramer Electronics reseller, visit our web site at www.kramerav.com or contact a Kramer Electronics office from the list at the end of this document.

Your rights under this limited warranty are not diminished if you do not complete and return the product registration form or complete and submit the online product registration form. Kramer Electronics thanks you for purchasing a Kramer Electronics product. We hope it will give you years of satisfaction.

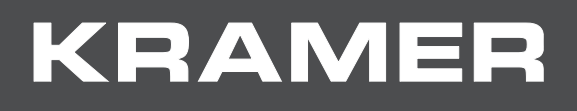

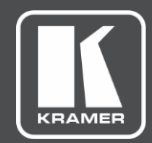

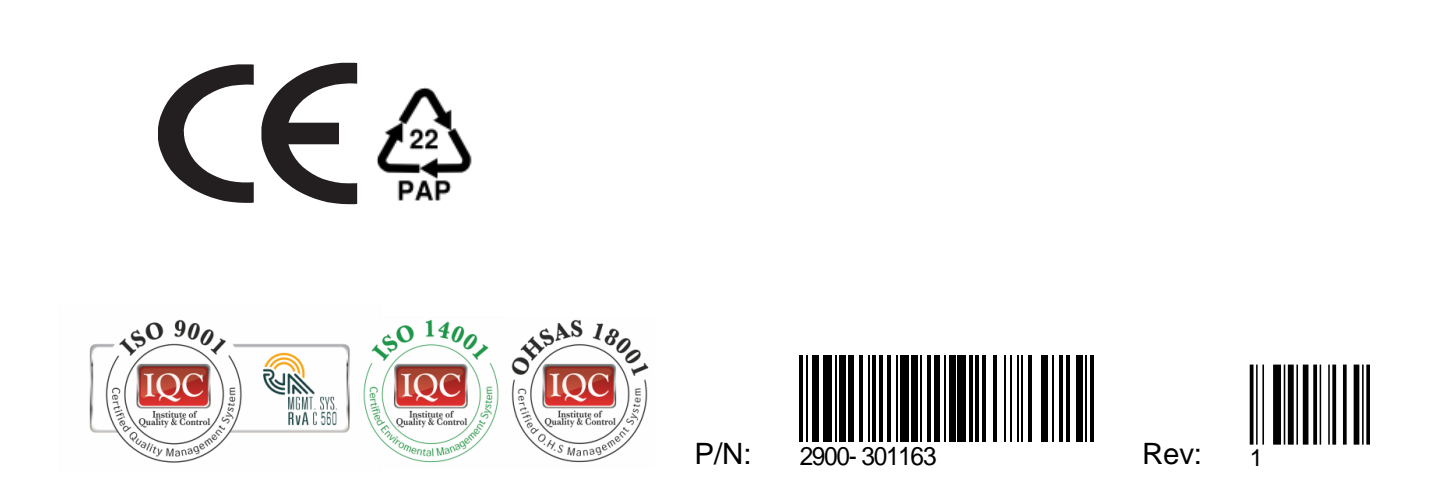

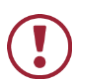

SAFETY WARNING

Disconnect the unit from the power supply before opening and servicing

For the latest information on our products and a list of Kramer distributors, visit our Web site where updates to this user manual may be found.

We welcome your questions, comments, and feedback.

www.KramerAV.com info@KramerAV.com